# **i**GET

# SOLAR SECURITY CAMERA

# **iget security ep29 - en**

QUICK START →

# **OVERVIEW**

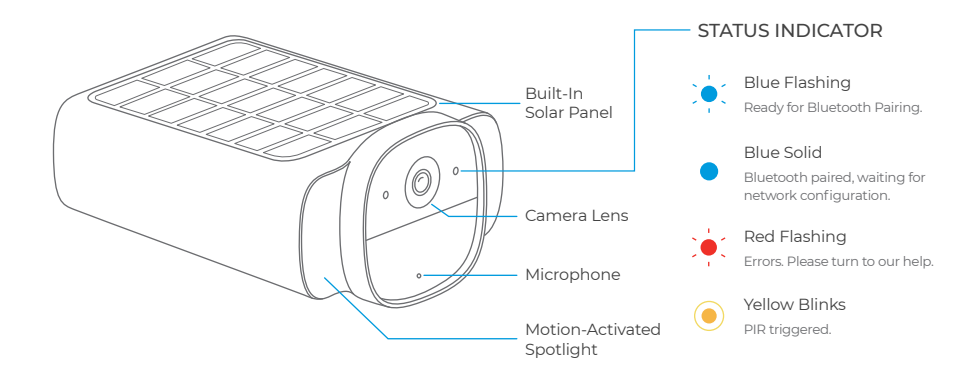

### BOTTOM VIEW

### BACK VIEW

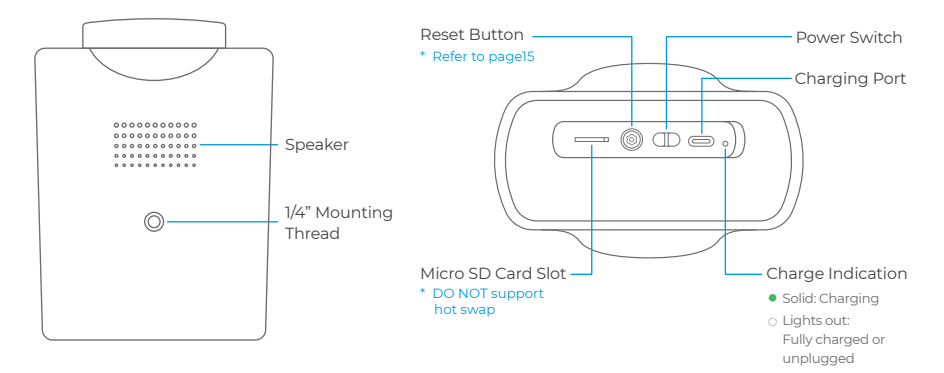

# **SECURITY AT HOME & BEYOND**

Changing how the world thinks about security inside & out!

# **QUICK SETUP**

## **1 DOWNLOAD THE APP**

Scan the QR Code on the right, or search IGET M5 in the Apple App Store or Google Play Store. Create an account in the App, or login if you already have one.

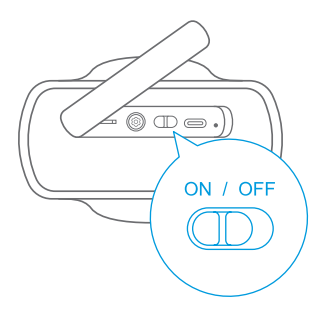

## **2 CHARGE AND POWER ON**

Please charge the camera first with the included USB-C charging cable.

The camera will automatically go into Bluetooth connection mode when powering on, with a beep and blue flash of the indicator.

Please add it within the next 5 minutes, or it will enter battery saving mode (You can turn off and turn on the camera again to restart).

## **3 ADD THE CAMERA**

Open the iGET MS App, click the TAP TO SCAN button on the homepage (the regular add portal is at the bottom of the Settings page), and then scan the QR code on the camera with your phone.

The App will list devices scanned by Bluetooth. Click to connect, the camera will beep and the indicator will switch to blue solid.

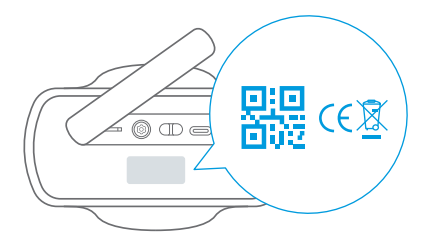

## **4 CONNECT TO WI-FI**

Select the Wi-Fi (2.4 GHz) network you want connect the camera to and enter your Wi-Fi password. After successfully configuring the network, the camera will beep and the indicator light will go out.

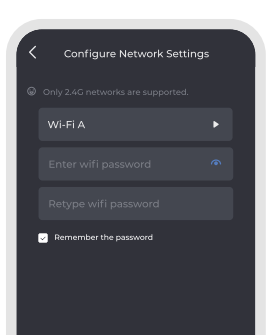

## **5 PLACE THE CAMERA**

- In order to make full use of solar panel, please try to choose a place where the solar panel will receive
  maximum sunlight.
- To reduce frequent triggering of the PIR sensor: AVOID facing areas with strong light, temperature changes rapidly or the air stream flows frequently; AVOID facing high-traffic areas.
- Make sure the signal strength is great at the desired location.

Detectable up to **8m**, as the distance increases, the PIR detection angle decreases. Optimal range is **4m**, where the maximum horizontal detection angle is **120°**.

**2-3m** is the recommended height when you choose wall mounting.

### Wall Mounting

1. Turn the knob of the mounting bracket counterclockwise to loosen and disassemble it. 2. Place the mounting bracket against the wall. Drill holes with a 15/64 inch (6mm) drill bit, then insert the anchors into the holes.

© Anchors are necessary for walls that are made out of hard materials such as concrete, brick, or stucco.

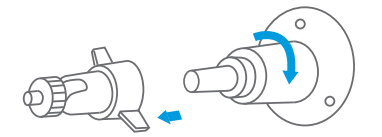

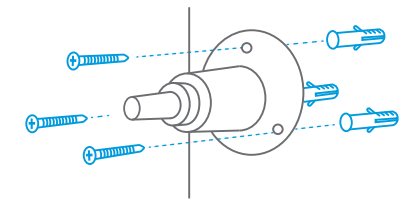

3. Firmly screw the knob of the mounting bracket into the mounting hole of camera.

© For better performance, please remove the protective film from the front of the lens before use.

 Hold and screw camera to the mounting bracket. Rotate camera to adjust the view and check it using the live stream which you can access in the iGET M5 App.

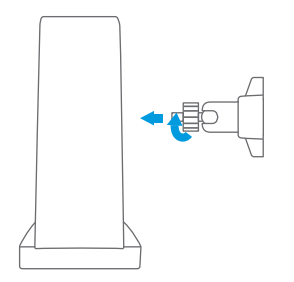

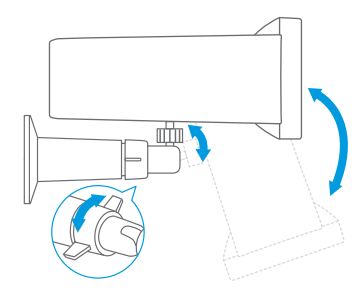

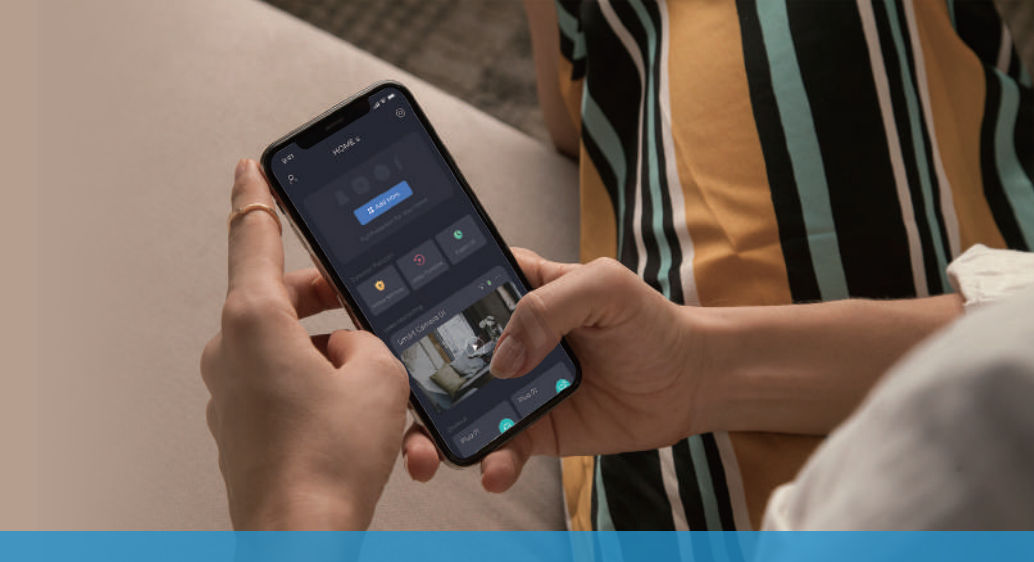

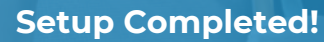

Now feel free to explore the many App Features

# **APP FUNCTIONS**

Customize the homepage: Swipe up and tap EDIT on the top of the floating layer.

Shown here is the Cameras-Only Mode. You can also use it with the iGET M5 Smart Security System for full protection of your home.

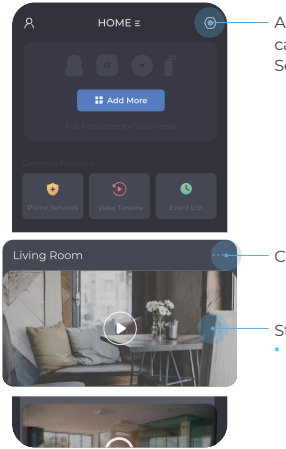

All of your devices can be found under Settings

Camera Settings

Start Live View
\* Refer to page12

# **LIVE VIEW**

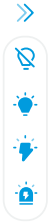

- Collapse/Expand secondary toolbars.
- Turn off the Spotlight.
- Turn on the Spotlight.
- Emit a Flashing Alarm.
- Emit a Audible&Flashing Alarm.

- () Turn on/off the sound of the video.
- 📙 🛛 Enable Two-way Audio.
- Switch to the Multiple Screens View.
- HD Switch the HD/SD Display of live streams.
- Tap to take a screenshot.

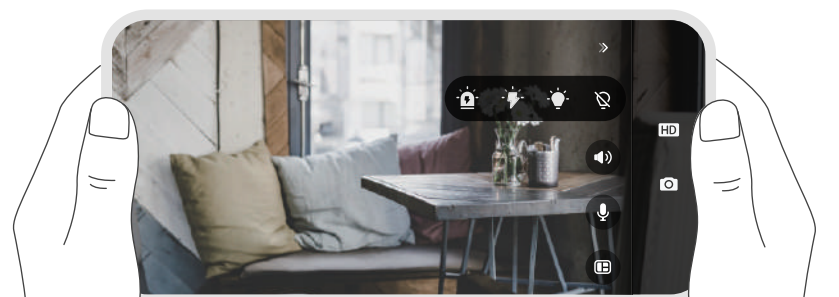

# HOW DOES MOTION DETECTION WORK?

### **PIR Detection**

It triggered by objects with a heat source such as humans, animals, cars, even hot/cold air. With Al detection, humans can be identified.

The camera generates 15s of video per trigger, and can be re-triggered after a 10s cooldown.

### **Records & Notifications**

Consecutive triggers only generate one App push to avoid frequent disturbances.

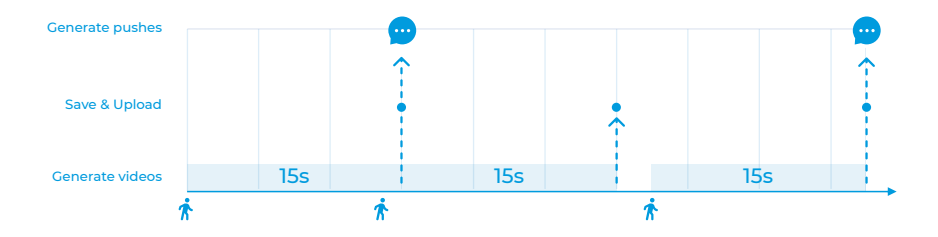

# HOW TO EXTEND THE BATTERY LIFE?

### Set a reasonable motion detection time:

To reduce the power consumption caused by the camera being woken up frequently.

\* Camera Settings -> Motion Detection -> Detection Conditions

### Set the appropriate detection accuracy:

If the detection accuracy is set to HIGH, the AI recognition process will increase power consumption.

\* Camera Settings -> Motion Detection -> Detection Accuracy

## Reduce App usage time:

The system waking up camera each time the App is launched also increases power consumption.

According to experimental data, the camera can provide approximately 6 months of standby time with less than 5 triggers per day.

# HOW TO RESET THE CAMERA?

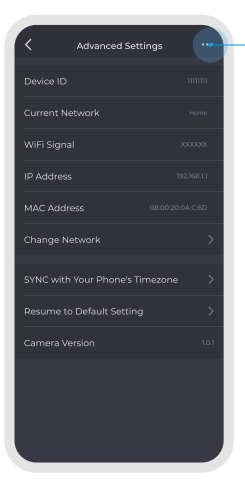

## Reset on the App

When the camera is ONLINE, tap here to reset. After resetting, all data will be deleted and the camera will reboot, allowing you to add it as new.

When the camera is OFFLINE, tapping here will only delete it. After deletion, the camera will be unbundled from the family. However the hardware is not reset. To add it again, you need to reset on the camera as on the right.

### Reset on the Camera

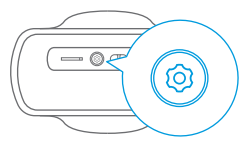

Open the cap at the bottom of the device and hold the **RESET BUTTON** for 5 seconds until you hear a beep.

After resetting, all data will be deleted and the camera will reboot, allowing you to add it as new.

# **SPECIFICATIONS**

| VIDEO & AUDIO           |                       |
|-------------------------|-----------------------|
| Image Sensor            | 1/2.9"                |
| Resolution              | Full HD 1920×1080     |
| Video Bitrates          | 64Kbps ~ 8Mbps        |
| Video Frame Rate        | 15fps @ 1080P         |
| Encode                  | H.265/H.264           |
| Full color night vision | 600lm, 8M, 4000-4500K |
| Focal Length            | 2.8mm                 |
| Max Aperture            | f2.2                  |
| Field of View           | 135°                  |
| Audio                   | Real Two-Way audio    |

| DETECTION & ALARM      |                                           |  |  |  |
|------------------------|-------------------------------------------|--|--|--|
| AI Smart Detection     | PIR detection + Human detection           |  |  |  |
| PIR Sensitivity        | High/Medium/Low<br>three gears adjustable |  |  |  |
| PIR Detecting Angle    | 100°~120°                                 |  |  |  |
| PIR Detecting Distance | 6~8m                                      |  |  |  |
| Audio Alert            | Built-in Siren, 95dB                      |  |  |  |
| Other Alerts           | Instant image/video push<br>notifications |  |  |  |
| Recording              | 15s video record when triggered           |  |  |  |
| Storage                | Local Storage and Cloud Storage           |  |  |  |

| WIRELESS CONNECTION                  |                          |  | POWER SUPPLY         |                                          |  |  |
|--------------------------------------|--------------------------|--|----------------------|------------------------------------------|--|--|
| WiFi                                 | 2.4 GHz                  |  | Battery              | 5200 mAh rechargeable battery            |  |  |
| WiFi Standard                        | IEEE 802.11 b/g/n        |  | Deuter Input         | 5V <del></del> 2A USB Type-C (Compatible |  |  |
| WiFi Security                        | WEP/WPA-PSK/WPA2-PSK     |  | Power input          | with QC/PD charging)                     |  |  |
| Bluetooth                            | BLE 5.0                  |  | Charge time (0-100%) | 4.5h (5V <del>=</del> 2A)                |  |  |
| STORAGE                              |                          |  | Selar Charging       | Built-in solar charging panel,           |  |  |
| Micro SD Card                        | Supported, up to 128GB   |  | Solar Charging       | 1.3W Max                                 |  |  |
| Cloud Storage * Supported (Optional) |                          |  | DIMENSION & WEIGHT   |                                          |  |  |
| OPERATING ENVIRONMENT                |                          |  | Dimension            | Camera: 140.7×107.3×68.1mm               |  |  |
| Operating Temperature                | -10 ~ 60°C (-14 ~ 140°F) |  | Weight               | Camera: 419.0g (Net weight)              |  |  |
| Weather Resistance                   | IP66                     |  |                      |                                          |  |  |

# **SAFETY PRECAUTIONS**

#### **Safety precautions**

Individual parameters, description by figures and design in the manual may differ depending on the version and updates. Printing errors reserved. The buyer is obliged to provide a serial number on the warranty card as well as in the delivery note and the proof of purchase. In this context, the buyer acknowledges that unless the serial number of goods is not marked on the proof of purchase, delivery note and in the warranty card and therefore it cannot be possible to compare this serial number marked on goods and its protective packaging with the serial number stated in the warranty card, delivery note and the proof of purchase and thus to verify that the goods runs from the seller, the service center is competent to claim such a goods automatically and reject it immediately. The buyer must instruct all persons to whom the goods would be subsequently sold. Product complaints do with your dealer if you are not on the web www.iget.eu indicated otherwise. For household use: The given symbol (crossed-out wheeled bin) on the product or at accompanying documents means that used electrical and electronic products should not disposed of with household waste. To ensure proper disposal of the product, hand it over to a designated collection point, where it will be accepted free of charge. The correct disposal of this product will help to save valuable natural resources and prevent any potential negative impacts on the environment and human health, which could otherwise be caused by inappropriate disposal of wastes. For more details, please, contact your local authorities or the nearest collection point. The improper disposal of this waste can be penalized in accordance with national regulations. Information for users to disposal of electrical and electronic devices (corporate and business use): For proper disposal of electrical and electronic devices, ask for details from your dealer or distributor. Information for users to disposal of electrical and electronic devices in other countries outside EU: The above mentioned symbol (crossed-out wheeled bin) is valid only in the countries of EU. For proper disposal of

electrical and electronic devices, ask for details from your authorities or dealer. All is expressed by the symbol of crossed-out wheeled bin on product, packaging or in printed materials.

Set up the claim for warranty repair of device at your dealer. If you have technical questions or problems, contact your dealer. Follow the rules for working with electrical equipment. The user may not dismantle the device or replace any part of this. Opening or removing the covers poses the risk of electric shock.

#### Declaration of Conformity:

Company INTELEK.CZ s.r.o. hereby declares that all EP15/EP18/EP20/EP26/EP29/EPxx devices are in compliance with essential requirements and other relevant provisions of Directive 2014/53/EU. The full text of the EU Declaration of Conformity is available on this website www.iget.eu.

The warranty period of the product is 24 months, unless stated otherwise.

This device can be used in the following countries:

**RoHS:** The components used in the device meet the requirements on the restriction of hazardous substances in electrical and electronic devices in accordance with Directive 2011/65/EU. The RoHS declaration can be downloaded from www.iget.eu.

### Producer / Exclusive importer of iGET products to EU:

INTELEK.CZ s.r.o., Olivova 2096/4, Nové Město - Praha 1, 110 00, Czech Republic, CZ, web: http://www.iget.eu SUPPORT: http://www.iget.eu/helpdesk

Copyright © 2022 INTELEK.CZ s.r.o. All rights reserved.

| AT | BE | CY | cz | DK | EE | FI | MT | NL | PL | PT | SK |
|----|----|----|----|----|----|----|----|----|----|----|----|
| SI | ES | DE | GR | HU | IE | IT | LV | LT | GB | IS | Ц  |
| NO | СН | BG | HR | RU | RO | FR | SE | LU | TR | /  | /  |

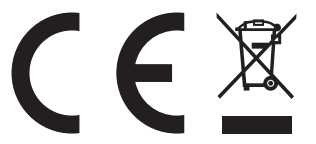

# **i**get

# SOLÁRNÍ BEZPEČNOSTNÍ KAMERA **iget security ep29 - cz**

POJĎME NA TO →

# PŘEHLED

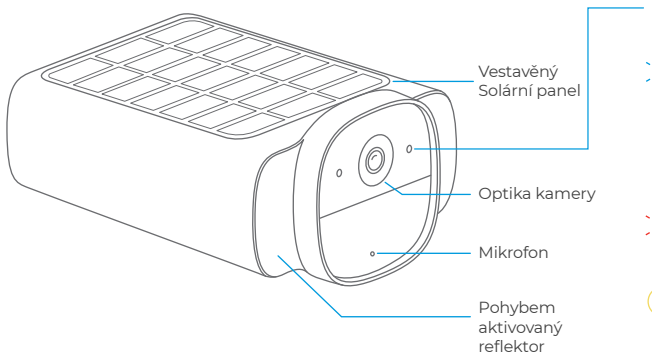

# INDIKÁTOR STAVU Modře bliká Připraveno pro Bluetooth párování Modře svítí Spárováno přes Bluetooth, čeká na nastavení sítě. Červeně bliká Chyba. Zkuste znovu, resetujte, nebo kontaktujte technické odd. Žlutě bliká PIR sensor detekoval pohyb.

## SPODNÍ POHLED

## POHLED ZEZADU

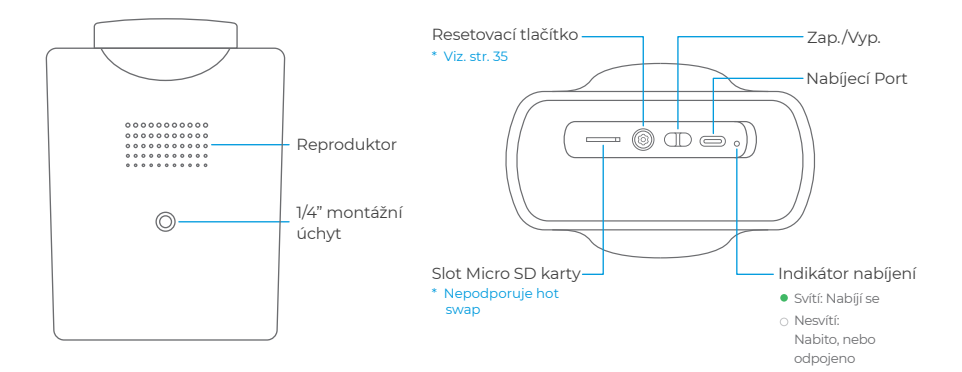

# ZABEZPEČENÍ DOMA & MIMO DOMOV

Měníme pohled na bezpečnost uvnitř i venku!

# RYCHLÉ NASTAVENÍ

## 1 STÁHNUTÍ APLIKACE

Naskenujte QR kód vpravo nebo vyhledejte iGET M5 v Apple App Store nebo Google Play Store. Vytvořte si v aplikaci účet nebo se přihlaste, pokud jej již máte.

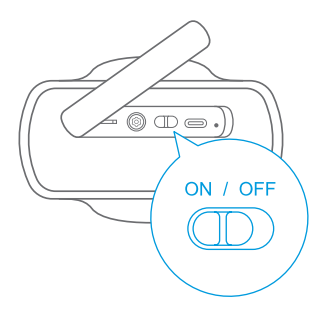

# 2 NABITÍ A NAPÁJENÍ

Nejprve nabijte kameru pomocí přiloženého nabíjecího kabelu USB-C.

Kamera se po zapnutí automaticky přepne do režimu připojení Bluetooth, ozve se pípnutí a indikátor modře problikne. Přidejte ji během následujících 5 minut, jinak přejde do režimu úspory baterie (kameru můžete vypnout a znovu zapnout a tím ji restartovat).

# **3 PŘIDÁNÍ KAMERY**

Otevřete aplikaci iGET M5 a naskenujte QR kód na spodní straně kamery. Pokud jste do aplikace již přidali nějaké zařízení, klikněte na PŘIDAT PŘÍSLUŠENSTVÍ na stránce nastavení.

Aplikace zobrazí seznam zařízení naskenovaných pomocí Bluetooth. Kliknutím se připojíte, kamera pípne a indikátor začne modře svítit.

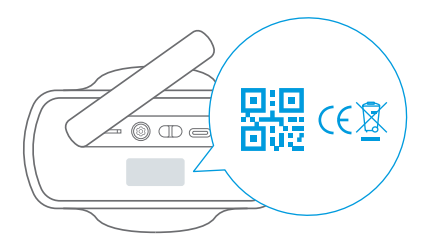

# 4 PŘIPOJENÍ K WI-FI

Vyberte síť Wi-Fi (2,4 GHz), ke které chcete kameru připojit, a zadejte heslo Wi-Fi. Po úspěšné konfiguraci sítě kamera pípne a kontrolka zhasne.

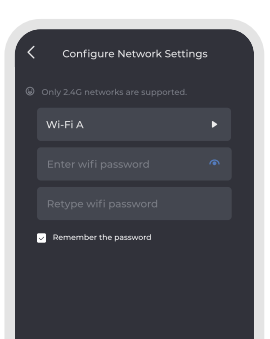

## 5 UMÍSTĚNÍ KAMERY

- Abyste solární panel plně využili, snažte se vybrat místo, kde na solární panel dopadá maximum slunečního světla.
- Pro omezení častého spouštění PIR senzoru: VYHNĚTE SE místům s rychlými změnami teploty nebo častému proudění vzduchu; Dále SE VYHNĚTE místům s vysokým provozem.
- Ujistěte se, že síla signálu je v požadovaném místě dobrá.

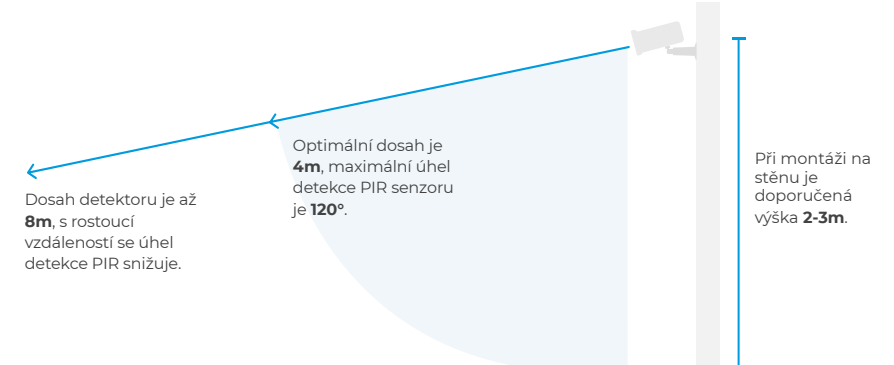

## • Připevnění na stěnu

1. Otočením části montážního držáku proti směru hodinových ručiček jej uvolněte a demontujte.

 Umístěte montážní držák ke stěně. Vyvrtejte otvory vrtákem o průměru 6 mm (15/64 palce) a poté do nich vložte hmoždinky.

© U stěn z tvrdých materiálů, jako je beton, cihly nebo omítka, jsou kotvy nezbytné.

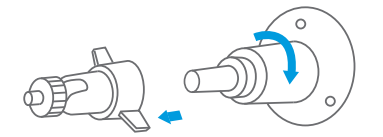

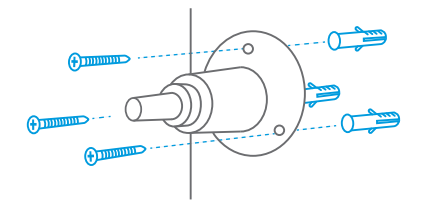

3. Pevně našroubujte montážní držák do montážního otvoru kamery.

O Pro lepší výsledek odstraňte před použitím ochranný film z přední části objektivu.

4. Držte a přišroubujte kameru k montážnímu držáku. Otáčením kamery upravte zobrazení a zkontrolujte jej pomocí živého přenosu, ke kterému máte přístup v aplikaci iGET M5.

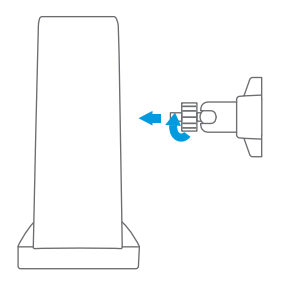

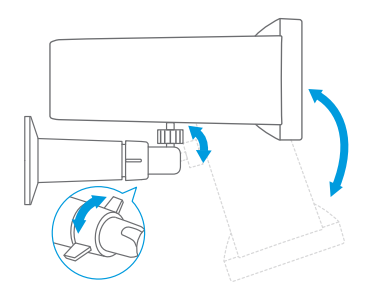

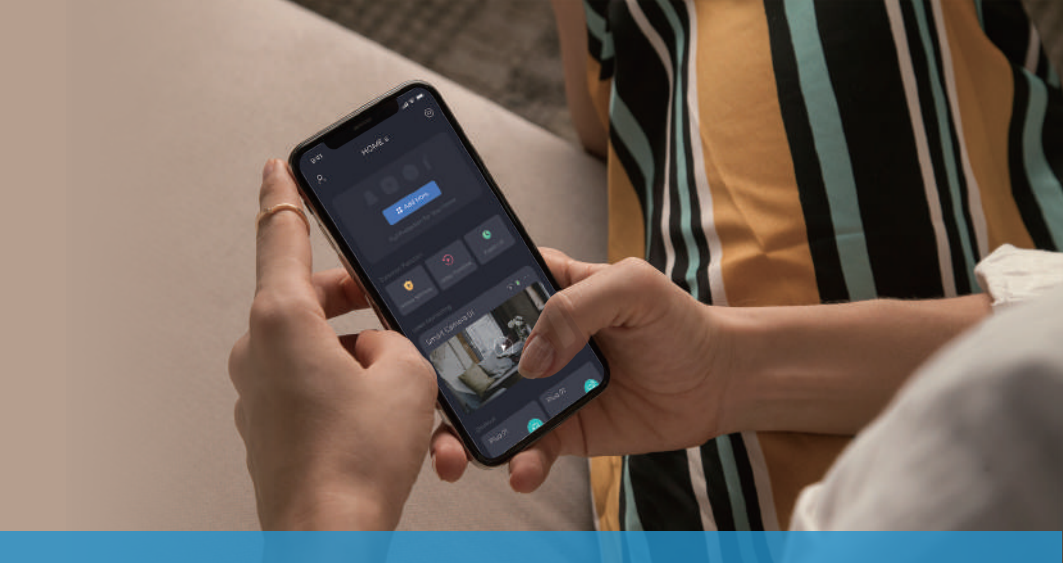

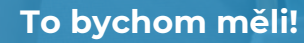

Nyní se podíváme, co umí naše aplikace.

# **FUNKCE APLIKACE**

1

Přizpůsobení domovské stránky: Přejeďte prstem nahoru a klikněte na UPRAVIT v horní části aplikace.

Zde je zobrazen režim Pouze kamery. Můžete jej také použít s alarmem iGET SECURITY M5-4G Lite/Premium pro plnou ochranu vašeho domova.

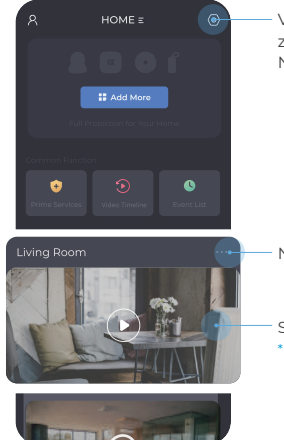

Všechna svá zařízení najdete v Nastavení

Nastavení kamery

Start živého přenosu \* viz. str. 32

# ŽIVÝ PŘENOS

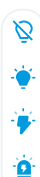

>>

Otevření/Zavření sekundárních panelů nástrojů.

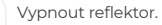

- Zapnout reflektor.
- Spuštění blikajícího alarmu.
- Spuštění zvukového a blikajícího alarmu.

- Zapnutí/vypnutí zvuku.
- 👤 🛛 Povolení obousměrného zvuku.
- Přepnutí do režimu více obrazovek.
- HD Přepnutí HD/SD zobrazení živých přenosů.
- Kliknutím pořídíte snímek obrazovky.

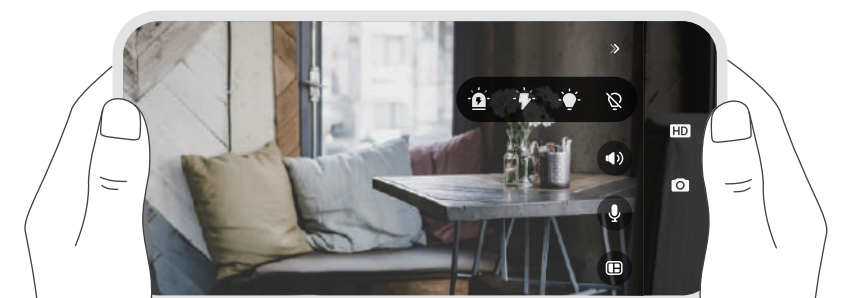

# JAK FUNGUJE DETEKCE POHYBU?

### **PIR Detekce**

Reaguje na objekty se zdrojem tepla, jako jsou lidé, zvířata, auta, dokonce i horký/studený vzduch. Díky chytré detekci mohou být rozpoznáni lidé.

Kamera uloží záznam o délce 15 s na jedno spuštění. Znovu se aktivuje vždy po desetisekundové odmlce.

## Záznamy a oznámení

Po sobě jdoucí incidenty generují pouze jedno upozornění aplikace, aby se předešlo častým nevyžádaným vyrušením.

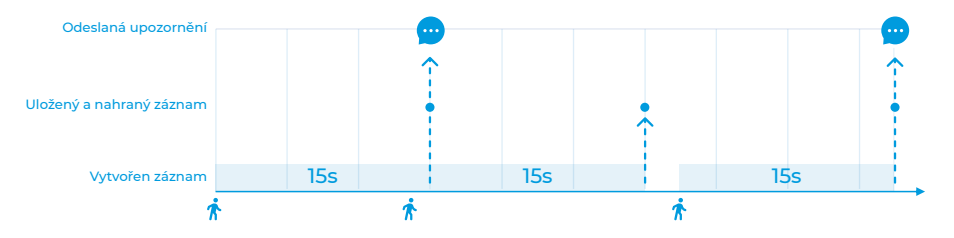

# JAK PRODLOUŽIT ŽIVOTNOST BATERIE?

### Nastavte přiměřenou dobu detekce pohybu:

Snížení spotřeby energie způsobené častým probouzením kamery. \* Nastavení kamery → Detekce pohybu → Podmínky detekce

### Nastavte vhodnou přesnost detekce:

Pokud je přesnost detekce nastavena na hodnotu VYSOKÁ, proces chytré detekce zvýší spotřebu energie.

\* Nastavení kamery → Detekce pohybu → Přesnost detekce

## Zkrácení doby používání aplikace:

Spotřebu energie zvyšuje také probuzení kamery při každém spuštění aplikace.

Podle zkušebních dat může kamera zajistit přibližně 6 měsíců pohotovostního režimu s méně než 5 spuštěními denně.

# JAK RESTARTOVAT KAMERU?

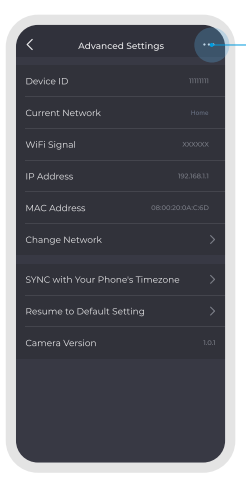

## Reset v aplikaci

Když je kamera ONLINE,

kliknutím sem ji resetujte. Po resetování budou všechna data vymazána a kameru bude možno přidat jako novou.

Když je kamera OFFLINE,

kliknutím zde ji pouze smažete v aplikaci. Po smazání bude kamera vyjmuta z rodiny. Hardware se však neresetuje. Chcete-li jej znovu přidat, musíte provést reset na kameře, jako je uvedeno napravo.

### Reset na kameře

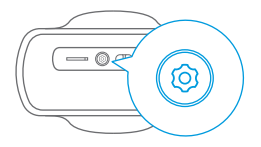

Otevřete uzávěr na spodní straně zařízení a podržte TLAČÍTKO RESET fpo dobu 5 vteřin, dokud neuslyšíte pípnutí. Po vyresetování budou všechna data vymazána a kamera se restartuje, což vám umožní přidat ji jako novou.

# **SPECIFIKACE**

| VIDEO & AUDIO           |                       |
|-------------------------|-----------------------|
| Image Sensor            | 1/2.9"                |
| Resolution              | Full HD 1920×1080     |
| Video Bitrates          | 64Kbps ~ 8Mbps        |
| Video Frame Rate        | 15fps @ 1080P         |
| Encode                  | H.265/H.264           |
| Full color night vision | 600lm, 8M, 4000-4500K |
| Focal Length            | 2.8mm                 |
| Max Aperture            | f2.2                  |
| Field of View           | 135°                  |
| Audio                   | Real Two-Way audio    |

| DETECTION & ALARM      |                                           |
|------------------------|-------------------------------------------|
| AI Smart Detection     | PIR detection + Human detection           |
| PIR Sensitivity        | High/Medium/Low<br>three gears adjustable |
| PIR Detecting Angle    | 100°~120°                                 |
| PIR Detecting Distance | 6~8m                                      |
| Audio Alert            | Built-in Siren, 95dB                      |
| Other Alerts           | Instant image/video push<br>notifications |
| Recording              | 15s video record when triggered           |
| Storage                | Local Storage and Cloud Storage           |
| WIRELESS CONNECTION                  |                                            |  | POWER SUPPLY         |                                            |  |  |  |
|--------------------------------------|--------------------------------------------|--|----------------------|--------------------------------------------|--|--|--|
| WiFi                                 | 2.4 GHz                                    |  | Battery              | 5200 mAh rechargeable battery              |  |  |  |
| WiFi Standard                        | IEEE 802.11 b/g/n                          |  | Power Input          | 5V <del></del> 2A USB Type-C (Compatible   |  |  |  |
| WiFi Security                        | WEP/WPA-PSK/WPA2-PSK                       |  | Power input          | with QC/PD charging)                       |  |  |  |
| Bluetooth                            | BLE 5.0                                    |  | Charge time (0-100%) | 4.5h (5V = 2A)                             |  |  |  |
| STORAGE                              |                                            |  | Solar Charging       | Built-in solar charging panel,<br>1.3W Max |  |  |  |
| Micro SD Card                        | Supported, up to 128GB                     |  | Solar Charging       |                                            |  |  |  |
| Cloud Storage * Supported (Optional) |                                            |  | DIMENSION & WEIGHT   |                                            |  |  |  |
| OPERATING ENVIRONMENT                |                                            |  | Dimension            | Camera: 140.7×107.3×68.1mm                 |  |  |  |
| Operating Temperature                | ing Temperature -10 ~ 60 °C (-14 ~ 140 °F) |  | Weight               | Camera: 419.0g (Net weight)                |  |  |  |
| Weather Resistance IP66              |                                            |  |                      |                                            |  |  |  |

# **BEZPEČNOSTNÍ OPATŘENÍ**

#### Bezpečnostní opatření

Nepokládejte žádné těžké nebo ostré předměty na zařízení.

Nevystavujte zařízení přímému slunečnímu a tepelnému záření a obojí nesmí být zakrýváno.

Nevystavujte zařízení prostředí s vyšší nebo nižší teplotou než je teplota doporučená.

Nevystavujte zařízení prašnému a vlhkému prostředí přes 85% včetně deště a kapalin (mimo M3P18xx).

Nepoužívejte žádné korozivní čisticí prostředky k čištění zařízení.

Nevystavujte zařízení silnému magnetickému nebo elektronickému rušení.

Nepoužívejte jiné napájecí adaptéry než ty, které jsou součástí výbavy daného zařízení. Dodaný napájecí zdroj může být zapojen pouze do elektrického rozvodu, jehož napětí odpovídá údajům na typovém štítku zdroje.

Nenechávejte napájecí adaptér na místech s nižší teplotou hoření a na částech lidského těla neboť adaptér se zahřívá a může způsobit zranění.

Nepoužívejte zařízení při konzumaci jídla nebo pití.

Ponechávejte zařízení mimo dosah dětí.

Uživatel není oprávněn rozebírat zařízení ani vyměňovat žádnou jeho součást. Při otevření nebo odstranění krytů, které nejsou originálně přístupné, hrozí riziko úrazu elektrickým proudem. Při nesprávném sestavení zařízení a jeho opětovném zapojení se rovněž vystavujete riziku úrazu elektrickým proudem. V případě nutného servisního zásahu se obracejte výhradně na kvalifikované servisní techniky.

V případě, že zařízení bylo po určitou dobu v prostředí s nižší teplotou než -10°C, nechejte více než jednu hodinu toto nezapnuté zařízení v místnosti o teplotě 10°C až +40°C. Teprve poté jej můžete zapnout.

Záruční opravy zařízení uplatňujte u svého prodejce. V případé technických problémů a dotazů kontaktujte svého prodejce. Pro domácnosti: Uvedený symbol (přeškrtnutý koš) na výrobku nebo v průvodní dokumentaci znamená, že použité dektrické nebo elektronické výrobky nesmí být likvidovány společně s komunálním odpadem. Za účelem správné likvidace výrobku jej odevzdejte na určených sběrných místech, kde budou přijata zdarma. Správnou likvidaci tohoto produktu pomůžete zachovat cenné přírodní zdroje a napomáhte prevenci potenciálních negativních dopadú na životní prostřetí a lidské zdraví, což by mohly být důsledky nesprávné likvidaci odpadů u mohu být v souladu s národními předpisy udělemy pokuty. Informace pro uživatele k likvidaci elektronických a elektronických zařízení (firemní a podnikové použití): Pro správnou likvidaci elektrických a elektronických zařízení si vyžádejte podrobné informace u Vašeho prodejce nebo dodavatele. Informace pro uživatele k likvidaci elektrických a elektronických zařízení v ostathních mime Evropskou uniti: Výše uvedený symbol (přeškrhutý koš) je platňy pouze v zemích Evropské unie. Pro správnou likvidaci elektrických a elektronických zařízení si vyžádejte podrobné informace u Vašich úřadů nebo prodejce zařízení. Vše vyjadřuje symbol přeškrtnutého kontejneru na výrobku, obalu nebo tištěných materiálech. Není určeno k používání v blízkosti vody, např. u vany, umyvadla, dřezu, výlevky, ve vlhkém sklepě nebo u bazénu (mimo EPxx).

#### Další opatření:

Dodržujte pravidla pro práci s elektrickými přístroji a přívodní elektrickou šňůru zapojujte pouze do odpovídajících elektrických zásuvek. Uživatel není oprávněn rozebírat zařízení ani vyměňovat žádnou jeho součást. Při otevření nebo odstranění krytů, které k tomu nejsou originálně určeny, hrozí riziko úrazu elektrickým proudem. Při nesprávném sestavení zařízení a jeho opětovném zapojení se rovněž vystavujete riziku úrazu elektrickým proudem.

#### Prohlášení o shodě:

Tímto INTELEK.CZ s.r.o. prohlašuje, že typ rádiového zařízení EP15, EP18, EP20, EP26, EP29, EPxx je v souladu se směrnici 2014/53/EU. Úplné změrní EU prohlášení o shodě je k dispozici na těchto internetových stránkách: www.iget.eu. Záruční lhůta je na produkt 24 měsíců, pokud není stanovena jinak. Toto zařízení lze používat v následujících zemích, viz. tabulka níže.

#### RoHS:

Tento přístroj splňuje požadavky o omezení používání některých nebezpečných látek v elektrických a elektronických zařízeních (nařízení vlády č. 481/2012 Sb., které bylo novelizováno nařízením vlády č. 391/2016 Sb.) a tím i požadavky Směrnice Evropského parlamentu a Rady (ES) 2011/65/EU o omezení používání některých nebezpečných látek v elektrických a elektronických zařízeních. Prohlášení k RoHS ize stáhnout na webu www.iget.eu.

Výhradní výrobce/dovozce produktů iGET pro EU:

INTELEK.CZ s.r.o., Olivova 2096/4, Nové Město - Praha 1, 110 00, Czech Republic, CZ

WEB: http://www.iget.eu

SUPPORT: http://www.iget.eu/helpdesk

Copyright ©2022 INTELEK.CZ s.r.o. Všechna práva vyhrazena.

| AT | BE | CY | cz | DK | EE | FI | MT | NL | PL | PT | SK |
|----|----|----|----|----|----|----|----|----|----|----|----|
| SI | ES | DE | GR | HU | IE | IT | LV | LT | GB | IS | Ц  |
| NO | СН | BG | HR | RU | RO | FR | SE | LU | TR | /  | /  |

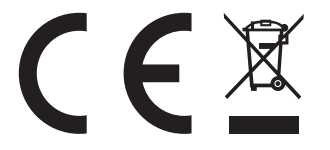

# **i**get

# SOLÁRNA BEZPEČNOSTNÁ KAMERA **iget security ep29 - sk**

POĎME NA TO →

### **PREHĽAD**

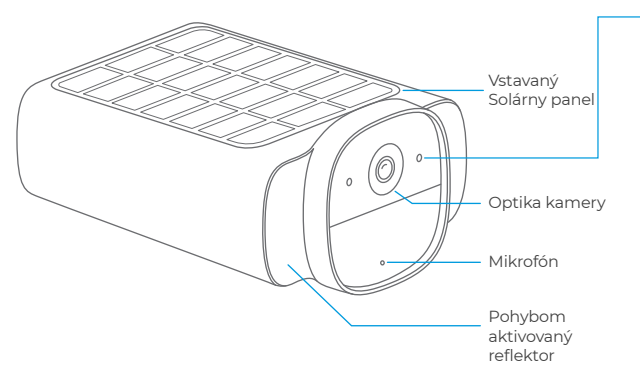

### INDIKÁTOR STAVU Modro bliká Pripravené pre Bluetooth párovanie. Modro svieti Spárované cez Bluetooth, čaká na nastavenie siete Červeno bliká Chyba. Skúste znova, resetujte, alebo kontaktujte technické odd. Žlto bliká PIR senzor detekoval pohyb.

#### SPODNÝ POHĽAD

#### POHLED ZEZADU

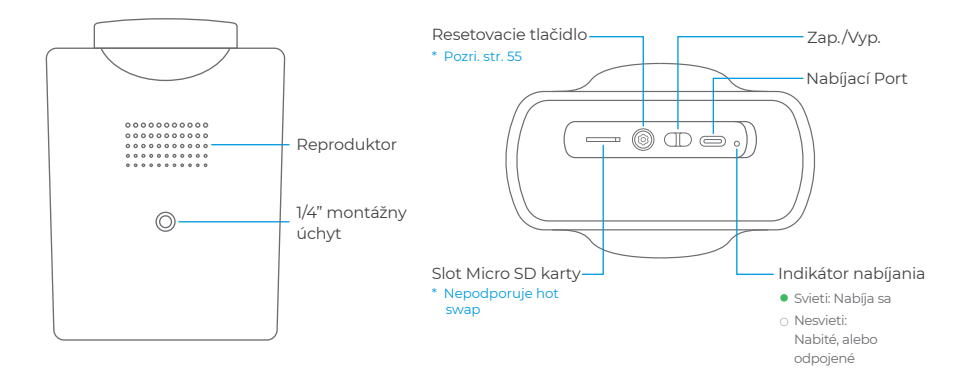

### ZABEZPEČENIE DOMU I MIMO DOMOV

Meníme pohľad na bezpečnosť vo vnútri aj vonku!

# **RÝCHLE NASTAVENIE**

#### **1 STIAHNUTIE APLIKÁCIE**

Naskenujte QR kód vpravo alebo vyhľadajte iGET M5 v Apple App Store alebo Google Play Store. Vytvorte si v aplikácii účet alebo sa prihláste, ak ho už máte.

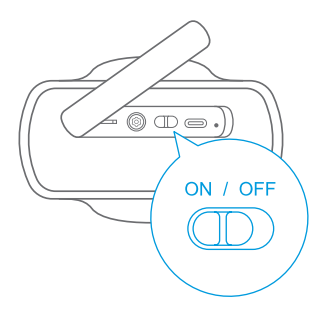

#### 2 NABITIE A NAPÁJANIE

Najprv nabite kameru pomocou priloženého nabíjacieho kábla USB-C.

Kamera sa po zapnutí automaticky prepne do režimu pripojenia Bluetooth, ozve sa pípnutie a indikátor modro preblikne.

Pridajte ju počas nasledujúcich 5 minút, inak prejde do režimu úspory batérie (kameru môžete vypnúť a znovu zapnúť a tým ju reštartovať).

#### **3 PRIDANIE KAMERY**

Otvorte aplikáciu iGET M5 a naskenujte QR kód na spodnej strane kamery. Ak ste do aplikácie už pridali nejaké zariadenie, kliknite na PRIDAŤ PRÍSLUŠENSTVO na stránke nastavenia.

Aplikácia zobrazí zoznam zariadení naskenovaných pomocou Bluetooth. Kliknutím sa pripojíte, kamera pípne a indikátor začne modro svietiť.

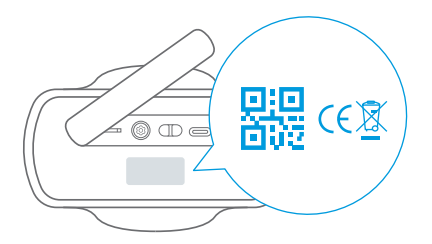

#### **4 PRIPOJENIE K WI-FI**

Vyberte sieť Wi-Fi (2,4 GHz), ku ktorej chcete kameru pripojiť, a zadajte heslo Wi-Fi. Po úspešnej konfigurácii siete kamera pípne a kontrolka zhasne.

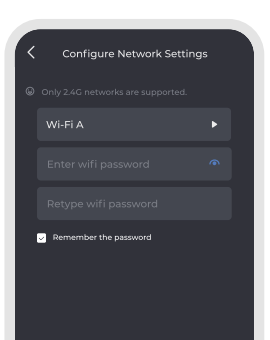

#### **5 UMIESTNENIE KAMERY**

- Aby ste solárny panel plne využili, snažte sa vybrať miesto, kde na solárny panel dopadá maximum slnečného svetla.
- Pre obmedzenie častého spúšťania PIR senzora: VYHNITE SA miestam s rýchlymi zmenami teploty alebo častému prúdeniu vzduchu; Ďalej SA VYHNITE miestam s vysokou prevádzkou.
- Uistite sa, že sila signálu je v požadovanom mieste dobrá.

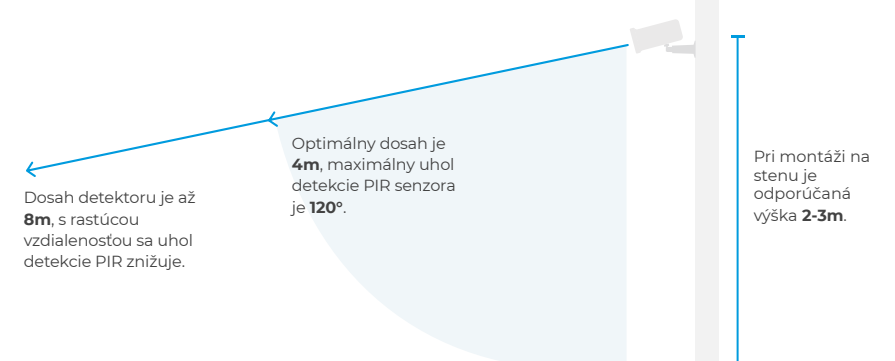

#### • Pripevnenie na stenu

 Otočením gombíka montážneho držiaka proti smeru hodinových ručičiek ho uvoľnite a demontujte. 2. Umiestnite montážny držiak k stene. Vyvŕtajte otvory vrtákom s priemerom 6 mm (15/64 palca) a potom do nich vložte kotvy.

© U stien z tvrdých materiálov, ako je betón, tehly alebo omietka, sú kotvy nevyhnutné.

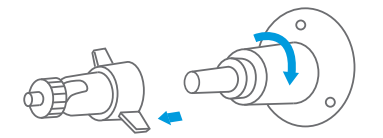

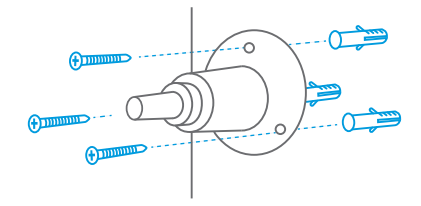

3. Pevne naskrutkujte montážny držiak do montážneho otvoru kamery.

Pre lepší výkon odstráňte pred použitím ochranný film z prednej časti objektívu.

4. Držte a priskrutkujte kameru k montážnemu držiaku. Otáčaním kamery upravte zobrazenie a skontrolujte ho pomocou živého prenosu, ku ktorému máte prístup v aplikácii iGET M5.

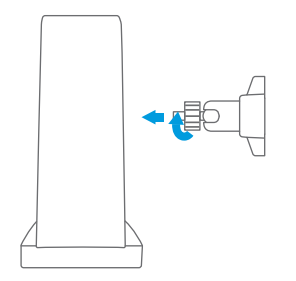

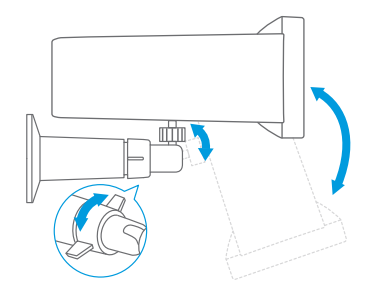

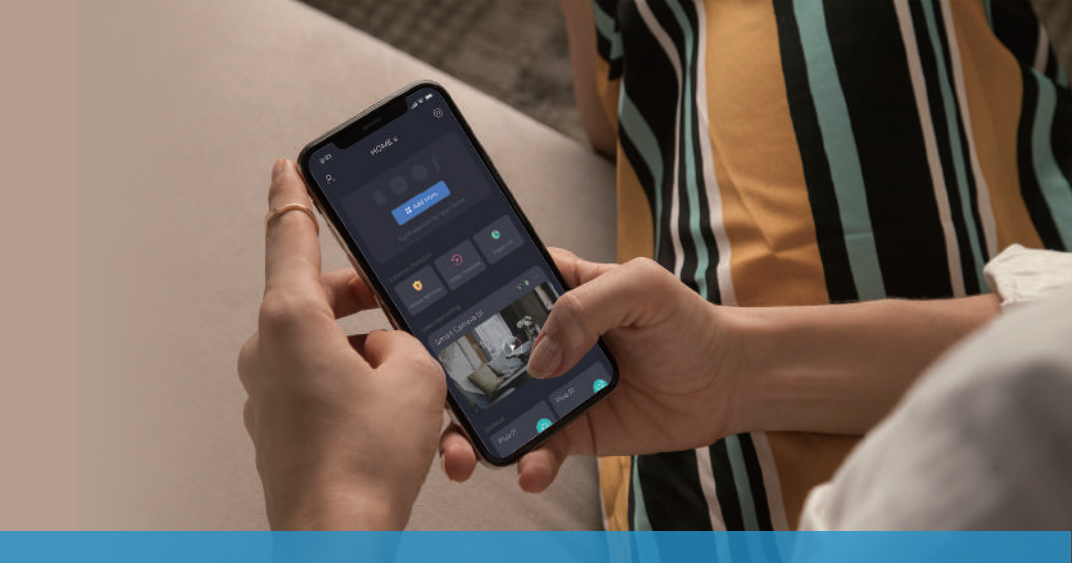

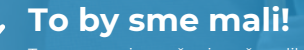

Teraz sa pozrieme, čo vie naše aplikácia

## FUNKCIA APLIKÁCIE

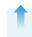

Prispôsobenie domovskej stránky: Potiahnite prstom nahor a kliknite na UPRAVIŤ v hornej časti aplikácie.

Tu je zobrazený režim Iba kamery. Môžete ho tiež použíť s alarmom iGET SECURITY M5-4G Lite/Premium pre plnú ochranu vášho domova.

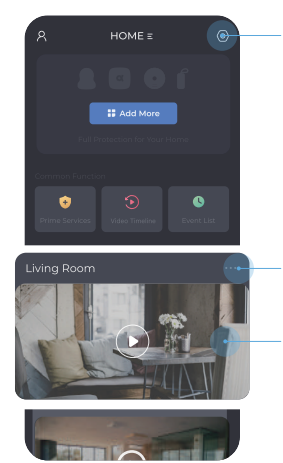

Všetky svoje zariadenia nájdete v Nastavenia

Nastavenie kamery

Štart živého prenosu \* Pozri. str. 52

### ŽIVÝ PRENOS

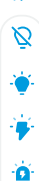

>>

Otvorenie/Zatvorenie sekundárnych panelov nástrojov.

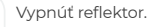

- Zapnúť reflektor.
- Spustenie blikajúceho alarmu.
- Spustenie zvukového a blikajúceho alarmu.

- Zapnutie/vypnutie zvuku.
- 🌷 🛛 Povolenie obojsmerného zvuku.
- Prepnutie do režimu viacerých obrazoviek.
- HD Prepnutie HD/SD zobrazenie živých prenosov.
- O Kliknutím vytvoríte snímku obrazovky.

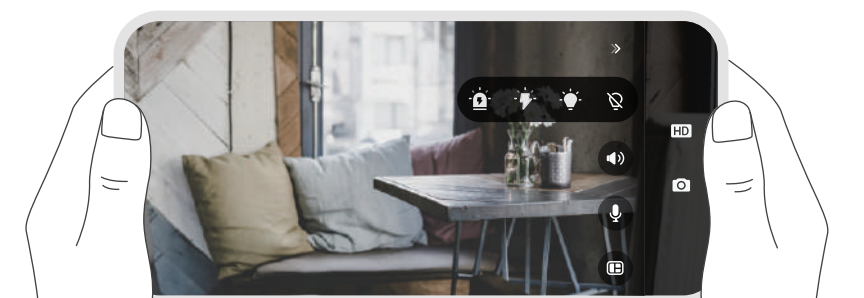

### AKO FUNGUJE DETEKCIA POHYBU?

#### **PIR Detekcia**

Reaguje na objekty so zdrojom tepla, ako sú ľudia, zvieratá, autá, dokonca aj horúci/studený vzduch. Vďaka chytrej detekcii môžu byť rozpoznaní ľudia. Kamera uloží záznam o dĺžke 15 s na jedno spustenie. Znova sa aktivuje vždy po desať sekundovej odmlke.

#### Záznamy a oznámenia

Po sebe idúce incidenty generujú iba jedno upozornenie aplikácie, aby sa predišlo častým nevyžiadaným vyrušeniam.

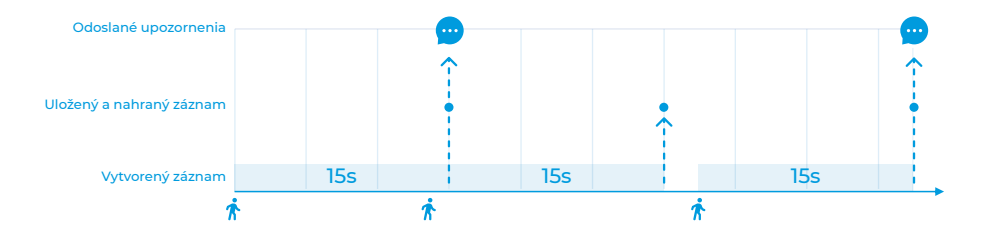

### AKO PREDĹŽIŤ ŽIVOTNOSŤ BATÉRIE?

#### Nastavte primeranú dobu detekcie pohybu:

Zníženie spotreby energie spôsobené častým prebúdzaním kamery. \* Nastavenie kamery + Detekcia pohybu + Podmienky detekcie

#### Nastavte vhodnú presnosť detekcie:

Pokiaľ je presnosť detekcie nastavená na hodnotu VYSOKÁ, proces chytrej detekcie zvýši spotrebu energie.

\* Nastavenie kamery → Detekcia pohybu → Presnosť detekcie

#### Skrátenie doby používania aplikácie:

Spotrebu energie zvyšuje aj prebudenie kamery pri každom spustení aplikácie.

Podľa experimentálnych dát môže kamera zaistiť približne 6 mesiacov pohotovostného režimu s menej ako 5 spusteniami denne.

### AKO REŠTARTOVAŤ KAMERU?

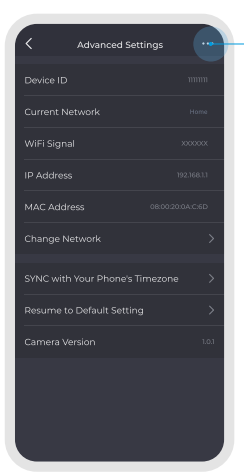

#### Reset v aplikácii

Keď je kamera ONLINE,

kliknutím sem ju resetujte. Po resetovaní budú všetky dáta vymazané a kameru bude možné pridať ako novú.

Keď je kamera OFFLINE,

kliknutím tu ju iba zmažete v aplikácii. Po zmazaní bude kamera vybratá z rodiny. Hardvér sa však neresetuje. Ak ho chcete znova pridať, musíte vykonať reset na kamere, ako je uvedené napravo.

#### Reset na kamere

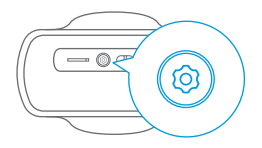

Otvorte uzáver na spodnej strane zariadenia a podržte TLAČÍTKO RESET po dobu 5 sekúnd, kým nebudete počuť pípnutie.

Po vyresetovaní budú všetky dáta vymazané a kamera sa reštartuje, čo vám umožní pridať ju ako novú.

# ŠPECIFIKÁCIE

| VIDEO & AUDIO           |                       |  |  |  |  |  |
|-------------------------|-----------------------|--|--|--|--|--|
| Image Sensor            | 1/2.9"                |  |  |  |  |  |
| Resolution              | Full HD 1920×1080     |  |  |  |  |  |
| Video Bitrates          | 64Kbps ~ 8Mbps        |  |  |  |  |  |
| Video Frame Rate        | 15fps @ 1080P         |  |  |  |  |  |
| Encode                  | H.265/H.264           |  |  |  |  |  |
| Full color night vision | 600lm, 8M, 4000-4500K |  |  |  |  |  |
| Focal Length            | 2.8mm                 |  |  |  |  |  |
| Max Aperture            | f2.2                  |  |  |  |  |  |
| Field of View           | 135°                  |  |  |  |  |  |
| Audio                   | Real Two-Way audio    |  |  |  |  |  |

| DETECTION & ALARM      |                                           |  |  |  |  |  |
|------------------------|-------------------------------------------|--|--|--|--|--|
| AI Smart Detection     | PIR detection + Human detection           |  |  |  |  |  |
| PIR Sensitivity        | High/Medium/Low<br>three gears adjustable |  |  |  |  |  |
| PIR Detecting Angle    | 100°~120°                                 |  |  |  |  |  |
| PIR Detecting Distance | 6~8m                                      |  |  |  |  |  |
| Audio Alert            | Built-in Siren, 95dB                      |  |  |  |  |  |
| Other Alerts           | Instant image/video push<br>notifications |  |  |  |  |  |
| Recording              | 15s video record when triggered           |  |  |  |  |  |
| Storage                | Local Storage and Cloud Storage           |  |  |  |  |  |

| WIRELESS CONNECTION                  |                                            |  | POWER SUPPLY         |                                            |  |  |  |
|--------------------------------------|--------------------------------------------|--|----------------------|--------------------------------------------|--|--|--|
| WiFi                                 | 2.4 GHz                                    |  | Battery              | 5200 mAh rechargeable battery              |  |  |  |
| WiFi Standard                        | IEEE 802.11 b/g/n                          |  | Power Input          | 5V <del></del> 2A USB Type-C (Compatible   |  |  |  |
| WiFi Security                        | WEP/WPA-PSK/WPA2-PSK                       |  | Power input          | with QC/PD charging)                       |  |  |  |
| Bluetooth                            | BLE 5.0                                    |  | Charge time (0-100%) | 4.5h (5V = 2A)                             |  |  |  |
| STORAGE                              |                                            |  | Solar Charging       | Built-in solar charging panel,<br>1.3W Max |  |  |  |
| Micro SD Card                        | Supported, up to 128GB                     |  | Solar Charging       |                                            |  |  |  |
| Cloud Storage * Supported (Optional) |                                            |  | DIMENSION & WEIGHT   |                                            |  |  |  |
| OPERATING ENVIRONMENT                |                                            |  | Dimension            | Camera: 140.7×107.3×68.1mm                 |  |  |  |
| Operating Temperature                | ing Temperature -10 ~ 60 °C (-14 ~ 140 °F) |  | Weight               | Camera: 419.0g (Net weight)                |  |  |  |
| Weather Resistance IP66              |                                            |  |                      |                                            |  |  |  |

# **BEZPEČNOSTNÉ OPATRENIA**

#### Bezpečnostné opatrenia

Neklaďte žiadne ťažké alebo ostré predmety na zariadenie.

Nevystavujte zariadenie priamemu slnečnému a tepelnému žiareniu, nesmie byť zakryté.

Nevystavujte zariadenie prostrediu s vyššou alebo nižšou teplotou ako je teplota odporúčaná.

Nevystavujte zariadenie prašnému a vlhkému prostrediu cez 85% vrátane dažďa a kvapalín. (okrem M3P18xx)

Nepoužívajte žiadne korozívne čistiace prostriedky na čistenie zariadenia.

Nevystavujte zariadenie silnému magnetickému alebo elektronickému rušeniu.

Nepoužívajte iné napájacie adaptéry než tie, ktoré sú súčasťou výbavy daného zariadenia. Dodaný napájací zdroj môže byť zapojený iba do elektrického rozvodu, ktorého napätie zodpovedá údajom na typovom štítku zdroja.

Nenechávajte napájací adaptér na miestach s nižšou teplotou horenia a na častiach ľudského tela pretože adaptér sa zahrieva a môže spôsobiť zranenie.

Nepoužívajte zariadenie pri konzumácií jedla alebo pitia.

Ponechávajte zariadenie mimo dosahu detí.

Užívateľ nie je oprávnený rozoberať zariadenie ani vymieňať žiadnu jeho súčasť. Pri otvorení alebo odstránení krytov, ktoré nie sú originálne prístupné, hrozi riziko úrazu elektrickým prúdom. Pri nesprávnom zostavení zariadenia a jeho opätovnom zapojení sa taktiež vystavujete riziku úrazu elektrickým prúdom. V prípade nutného servisného zásahu sa obracajte výhradne na kvalifikovaných servisných technikov.

V prípade, že zariadenie bolo po určitú dobu v prostredí s nižšou teplotou ako -10 ° C, nechajte zariadenie viac ako jednu hodinu vypnuté v miestnosti s teplotou +10 ° C do + 40 ° C. Až potom ho môžete zapnúť.

Zárůcňe opravy zariadení uplatňujte u svojho predajcu. V prípade technických problémov a dtázok kontaktujte svojho predajcu. Pre domácnosti: Uvedený symbol (preškrtnutý kôš) na výrobku alebo v sprievodnej dokumentácií znamená, že použité elektrické alebo elektronické zariadenia nesmů byť likvidované spoločne s komunálnym odpadom. Za účelom správnej likvidácie zariadenia ho odovzdajte na určených zberných miestach, kde bude prijaté zdarma. Správnou likvidáciou tohto zariadenia pomôžete zachovať cemné pŕricoňe ztorje a napomňate prevenci potenciálnych negatívnych dopadov na živothé prostedie a ľudské zdravie, čo by mohli byť dôsledky nesprávnej likvidácie odpadov. Ďalšie podrobnosti si vyžiadajte od miestneho úradu alebo najbližšieho zberného miesta. Pri nesprávnej likvidácie lotho druhu odpadu môžu byť v súlade s národnými predpismi udelené pokuty. Informácie pre uživateľov k likvidácie elektrických a elektronických zariadení (firemné a podnikové použite). Pre správnu likvidáciu elektrických a elektronických zariadení si vyžiadajte podrobné informácie u Vášho predajcu alebo dodávateľa. Informácie pre uživateľov k likvidácii elektrických zariadení s vostaných krajinách mimo Európskej úmic: Výššie uvedený symbol (preškrtnutý kôš) je platný iba v krajinách Európskej únie. Pre správnu likvidáciu elektrických a elektronických zariadení si vyžiadajle podrobné informácie u Vašich úradov alebo predajcu zariadenia. Všetko vyjadruje symbol prečiarknutého kontajnera na výrobku, obale alebo tlačených materiáloch.

Nie je určené na používanie v blízkosti vody, napr. pri vani, umývadle, dreze, výlevky, vo vlhkej pivnici alebo pri bazéne.(okrem EPxx).

#### Ďalšie opatrenia:

Dodržujte pravidlá pre prácu s elektrickými prístrojmi a prívodnú elektrickú šnúru zapájajte len do príslušných elektrických zásuviek. Užívateľ nie je oprávnený rozoberať zariadenie ani vymieňať žiadnu jeho súčasť. Pri otvorení alebo odstránení krytov, ktoré na to nie sú originálne určené, hrozí riziko úrazu elektrickým prúdom. Pri nesprávnom zostavení zariadenia a jeho opäťovnom zapojení sa taktiež vystavujete riziku úrazu elektrickým prúdom.

#### Vyhlásenie o zhode:

Týmto INTELEK.CZ s.r.o. vyhlasuje, že rádiového zariadenia EP15, EP18, EP20, EP26, EP29, EPxx je v souladu s smernici 2014/53/EU. Záručná doba na produkt je 24 mesiacov, poklaľ nie je stanovená inak. Toto zařízení lze používat v následujích zemích, viz. tabulka níže.

#### RoHS:

Súčiastky použité v prístroji splňujú požiadavky o obmedzení používania nebezpečných látok v elektrických a elektronických zariadeniach a sú v súlade so smernicou 2011/65/EU. Vyhlásenie k RoHS možno stiahnuť na webe www.iget.eu.

Výhradný výrobca/dovozca produktov iGET pre EU:

INTELEK.CZ s.r.o., Olivova 2096/4, Nové Město - Praha 1, 110 00, Czech Republic, CZ

WEB: http://www.iget.eu

SUPPORT: http://www.iget.eu/helpdesk

Copyright © 2022 INTELEK.CZ s.r.o. Všetky práva vyhradené.

| AT | BE | CY | cz | DK | EE | FI | MT | NL | PL | PT | SK |
|----|----|----|----|----|----|----|----|----|----|----|----|
| SI | ES | DE | GR | HU | IE | IT | LV | LT | GB | IS | Ц  |
| NO | СН | BG | HR | RU | RO | FR | SE | LU | TR | /  | /  |

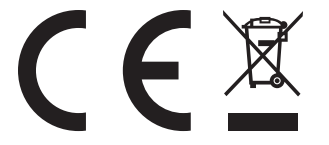

# **i**GET

# NAPELEMES BIZTONSÁGI KAMERA **iget security ep29 - hu**

GYORS RAJT →

# **ÁTTEKINTÉS**

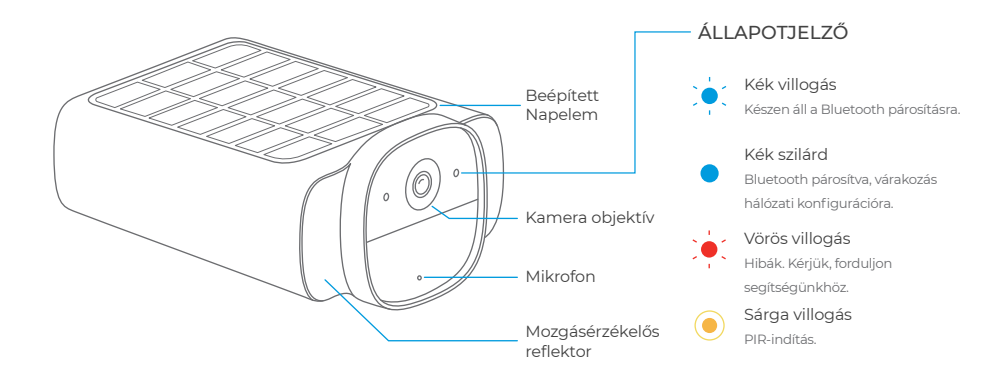

#### ALSÓ NÉZET

#### VISSZA NÉZET

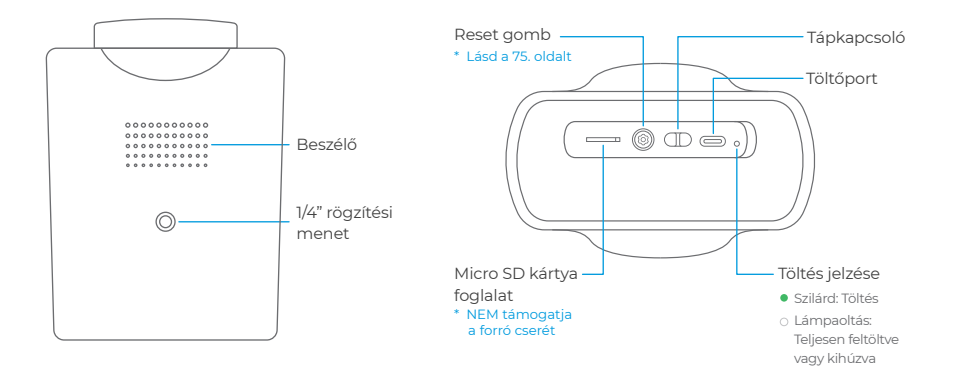

### **BIZTONSÁG OTTHON ÉS AZON TÚL**

Megváltoztatja a világ gondolkodását a biztonságról kívül és belül!

# **GYORS BEÁLLÍTÁS**

#### 1 TÖLTSE LE AZ ALKALMAZÁST

Szkennelje be a jobb oldalon található QR-kódot, vagy keressen rá a iGET M5-ra az Apple App Store-ban vagy a Google Play Store-ban. Hozzon létre egy fiókot az alkalmazásban, vagy jelentkezzen be, ha már rendelkezik fiókkal.

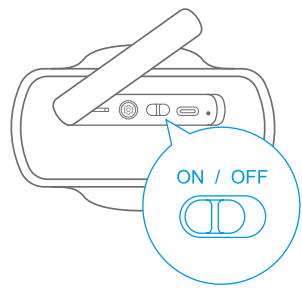

#### 2 TÖLTÉS ÉS BEKAPCSOLÁS

### Kérjük, először töltse fel a fényképezőgépet a mellékelt USB-C töltőkábellel.

A fényképezőgép bekapcsoláskor automatikusan Bluetooth-kapcsolat üzemmódba lép, sípoló hangjelzéssel és a kijelző kék flash-jelzésével.

Kérjük, a következő 5 percen belül adja hozzá, különben akkumulátorkímélő üzemmódba kerül (a kamera újraindításához kikapcsolhatja és újra bekapcsolhatja).

#### **3 KAMERA HOZZÁADÁSA**

Nyisd ki a iGET M5 kb és letapogatás a QR kód a kamera alján. Ha van már hozzáadott más eszközöket az alkalmazáshoz, érintse meg a lehetőséget HOZZÁAD TARTOZÉK tovább a beállítások oldalon.

A kb akarat lista eszközöket beszkennelve által Bluetooth. Kattintson nak nek csatlakozni, a kamera akarat sípol és a indikátor akarat kapcsoló nak nek kék szilárd.

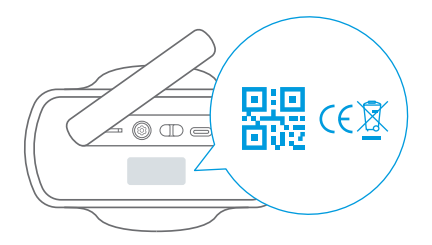

#### **4 KAPCSOLAT NAK NEK WI-FI**

Válassza ki a Wi-Fi (2.4 GHz) hálózat te szeretne kapcsolódni a kamera nak nek és belép a te Wi-Fi Jelszó. Utána sikeresen konfigurálása a hálózat, a kamera sípol, és a indikátor fény akarat megy ki.

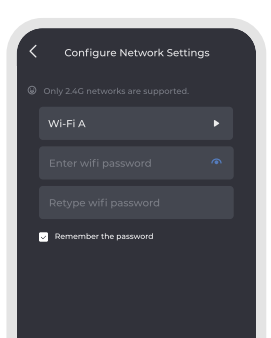

#### **5 HELY A KAMERA**

- A napelem teljes kihasználása érdekében próbáljon olyan helyet választani, ahol a napelem a lehető legtöbb napfényt kapja.
- A PIR-érzékelő gyakori működésének csökkentése érdekében: Kerülje az erős fény, a hőmérséklet, a hőmérséklet. gyorsan változik, vagy a légáramlat gyakran változik; kerülje a magas légköri hőmérsékletű területeket.
- · Győződjön meg róla, hogy a kívánt helyen nagy a jelerősség.

Észlelhető fel nak nek **8m**, mint nő a távolság, a PIR érzékelési szög csökken. Optimális hatótávolság van **4m**, a maximális PIR érzékelés szög van fel nak nek **120°**.

**2-3m** van a ajánlott magasság mikor te választ fal beépítési.

#### • Pripevnenie na stenu

 Otočením gombíka montážneho držiaka proti smeru hodinových ručičiek ho uvoľnite a demontujte. 2. Umiestnite montážny držiak k stene. Vyvŕtajte otvory vrtákom s priemerom 6 mm (15/64 palca) a potom do nich vložte kotvy.

© U stien z tvrdých materiálov, ako je betón, tehly alebo omietka, sú kotvy nevyhnutné.

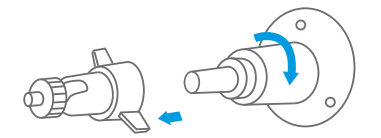

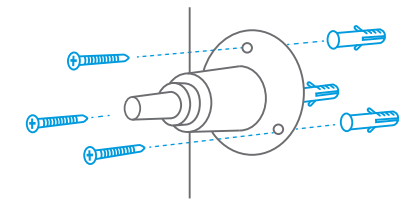

3. Pevne naskrutkujte montážny držiak do montážneho otvoru kamery.

Pre lepší výkon odstráňte pred použitím ochranný film z prednej časti objektívu.

4. Držte a priskrutkujte kameru k montážnemu držiaku. Otáčaním kamery upravte zobrazenie a skontrolujte ho pomocou živého prenosu, ku ktorému máte prístup v aplikácii iGET M5.

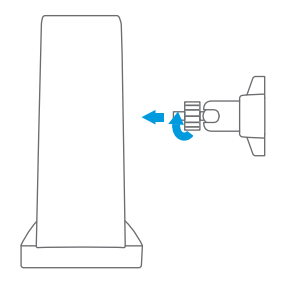

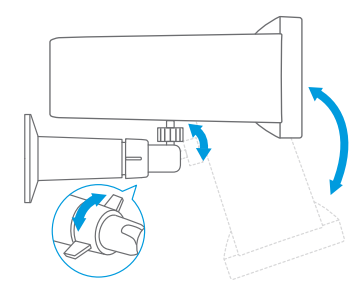

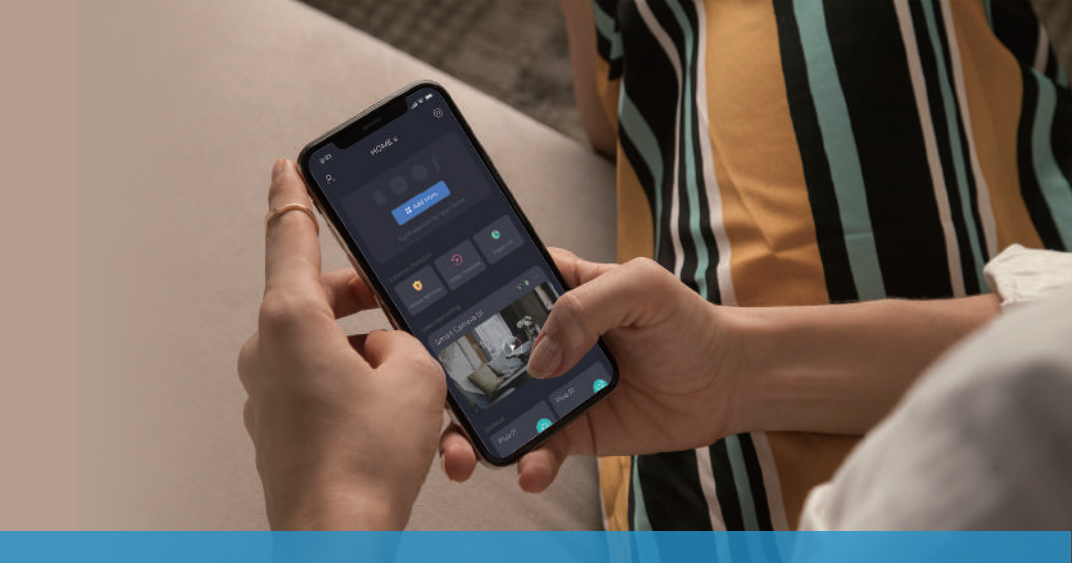

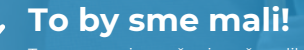

Teraz sa pozrieme, čo vie naše aplikácia

## FUNKCIA APLIKÁCIE

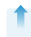

Prispôsobenie domovskej stránky: Potiahnite prstom nahor a kliknite na UPRAVIŤ v hornej časti aplikácie.

Tu je zobrazený režim Iba kamery. Môžete ho tiež použíť s alarmom iGET SECURITY M5-4G Lite/Premium pre plnú ochranu vášho domova.

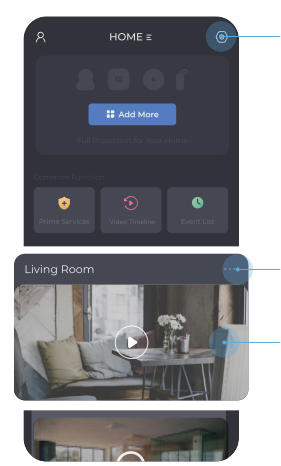

Všetky svoje zariadenia nájdete v Nastavenia

Nastavenie kamery

Štart živého prenosu \* Pozri. str. 72

### ŽIVÝ PRENOS

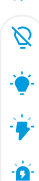

>>

Otvorenie/Zatvorenie sekundárnych panelov nástrojov.

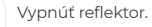

- Zapnúť reflektor.
- Spustenie blikajúceho alarmu.
- Spustenie zvukového a blikajúceho alarmu.

- Zapnutie/vypnutie zvuku.
- 🌷 🛛 Povolenie obojsmerného zvuku.
- Prepnutie do režimu viacerých obrazoviek.
- HD Prepnutie HD/SD zobrazenie živých prenosov.
- O Kliknutím vytvoríte snímku obrazovky.

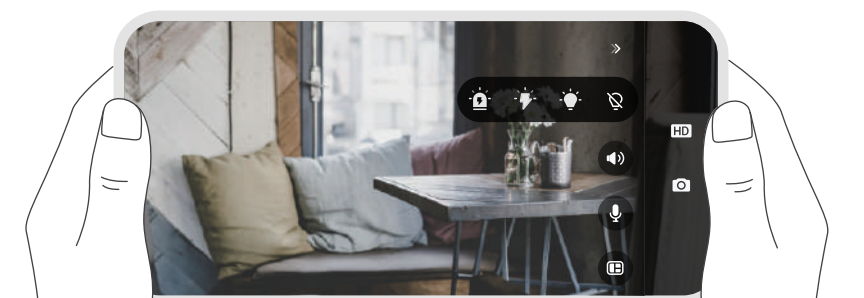
# **AKO FUNGUJE DETEKCIA POHYBU?**

# **PIR Detekcia**

Reaguje na objekty so zdrojom tepla, ako sú ľudia, zvieratá, autá, dokonca aj horúci/studený vzduch. Vďaka chytrej detekcii môžu byť rozpoznaní ľudia. Kamera uloží záznam o dĺžke 15 s na jedno spustenie. Znova sa aktivuje vždy po desať sekundovej odmlke.

## Záznamy a oznámenia

Po sebe idúce incidenty generujú iba jedno upozornenie aplikácie, aby sa predišlo častým nevyžiadaným vyrušeniam.

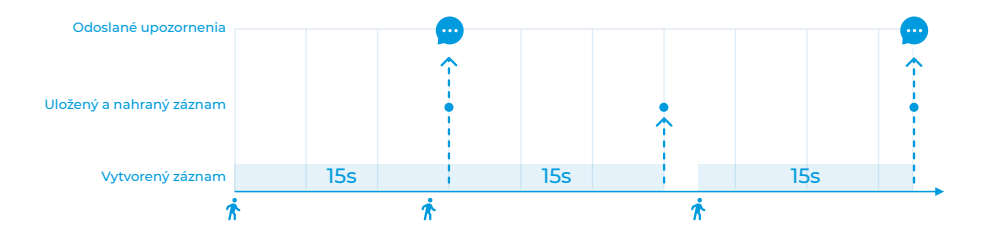

# AKO PREDĹŽIŤ ŽIVOTNOSŤ BATÉRIE?

## Nastavte primeranú dobu detekcie pohybu:

Zníženie spotreby energie spôsobené častým prebúdzaním kamery. \* Nastavenie kamery + Detekcia pohybu + Podmienky detekcie

## Nastavte vhodnú presnosť detekcie:

Pokiaľ je presnosť detekcie nastavená na hodnotu VYSOKÁ, proces chytrej detekcie zvýši spotrebu energie.

\* Nastavenie kamery → Detekcia pohybu → Presnosť detekcie

# Skrátenie doby používania aplikácie:

Spotrebu energie zvyšuje aj prebudenie kamery pri každom spustení aplikácie.

Podľa experimentálnych dát môže kamera zaistiť približne 6 mesiacov pohotovostného režimu s menej ako 5 spusteniami denne.

# AKO REŠTARTOVAŤ KAMERU?

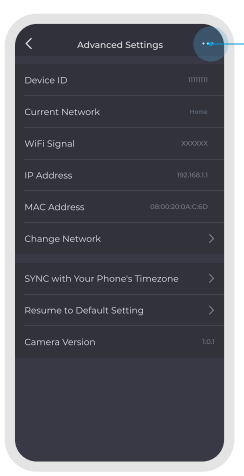

# Reset v aplikácii

#### Keď je kamera ONLINE,

kliknutím sem ju resetujte. Po resetovaní budú všetky dáta vymazané a kameru bude možné pridať ako novú.

#### Keď je kamera OFFLINE,

kliknutím tu ju iba zmažete v aplikácii. Po zmazaní bude kamera vybratá z rodiny. Hardvér sa však neresetuje. Ak ho chcete znova pridať, musíte vykonať reset na kamere, ako je uvedené napravo.

## Reset na kamere

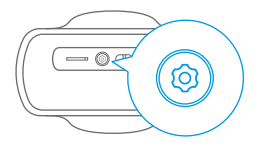

Otvorte uzáver na spodnej strane zariadenia a podržte TLAČÍTKO RESET po dobu 5 sekúnd, kým nebudete počuť pípnutie.

Po vyresetovaní budú všetky dáta vymazané a kamera sa reštartuje, čo vám umožní pridať ju ako novú.

# ŠPECIFIKÁCIE

| VIDEO & AUDIO           |                       |  |  |  |  |  |
|-------------------------|-----------------------|--|--|--|--|--|
| Image Sensor            | 1/2.9"                |  |  |  |  |  |
| Resolution              | Full HD 1920×1080     |  |  |  |  |  |
| Video Bitrates          | 64Kbps ~ 8Mbps        |  |  |  |  |  |
| Video Frame Rate        | 15fps @ 1080P         |  |  |  |  |  |
| Encode                  | H.265/H.264           |  |  |  |  |  |
| Full color night vision | 600lm, 8M, 4000-4500K |  |  |  |  |  |
| Focal Length            | 2.8mm                 |  |  |  |  |  |
| Max Aperture            | f2.2                  |  |  |  |  |  |
| Field of View           | 135°                  |  |  |  |  |  |
| Audio                   | Real Two-Way audio    |  |  |  |  |  |

| DETECTION & ALARM      |                                           |
|------------------------|-------------------------------------------|
| Al Smart Detection     | PIR detection + Human detection           |
| PIR Sensitivity        | High/Medium/Low<br>three gears adjustable |
| PIR Detecting Angle    | 100°~120°                                 |
| PIR Detecting Distance | 6~8m                                      |
| Audio Alert            | Built-in Siren, 95dB                      |
| Other Alerts           | Instant image/video push<br>notifications |
| Recording              | 15s video record when triggered           |
| Storage                | Local Storage and Cloud Storage           |

| WIRELESS CONNECTION   |                                      |  | POWER SUPPLY         |                                          |  |  |  |
|-----------------------|--------------------------------------|--|----------------------|------------------------------------------|--|--|--|
| WiFi                  | 2.4 GHz                              |  | Battery              | 5200 mAh rechargeable battery            |  |  |  |
| WiFi Standard         | IEEE 802.11 b/g/n                    |  | Power Input          | 5V <del></del> 2A USB Type-C (Compatible |  |  |  |
| WiFi Security         | WEP/WPA-PSK/WPA2-PSK                 |  | Power input          | with QC/PD charging)                     |  |  |  |
| Bluetooth             | BLE 5.0                              |  | Charge time (0-100%) | 4.5h (5V = 2A)                           |  |  |  |
| STORAGE               |                                      |  | Solar Charging       | Built-in solar charging panel,           |  |  |  |
| Micro SD Card         | Supported, up to 128GB               |  | Solar Charging       | 1.3W Max                                 |  |  |  |
| Cloud Storage         | Cloud Storage * Supported (Optional) |  | DIMENSION & WEIGHT   |                                          |  |  |  |
| OPERATING ENVIRONM    | ENT                                  |  | Dimension            | Camera: 140.7×107.3×68.1mm               |  |  |  |
| Operating Temperature | -10 ~ 60°C (-14 ~ 140°F)             |  | Weight               | Camera: 419.0g (Net weight)              |  |  |  |
| Weather Resistance    | ther Resistance IP66                 |  |                      |                                          |  |  |  |

# **BIZTONSÁGI INTÉZKEDÉSEK**

A készüléket csakis és kizárólag a jelen útmutatóval összhangban használja.

 b) Tartsa távol gyermekektől. A készüléket csak felnőtt személyek használhatják. A készülék más személyek általi használatáért annak tulajdonosa a felelős.

c) Ne tegye ki a terméket közvetlen nap- vagy hősugárzásnak, ne takarja le, ami azt jelenti, hogy környezetében fontos a hűvös légáramlás biztosítása.

On tostadar. ) Ne kerüljön a termék közvetlen kapcsolatba folyadékkal (víz), ne használjon a készülék tisztításához oxidációt okozó szereket, ideértve a szeszt is. Tisztításához kizárólag száraz ruhát használjon.

e) A berendezésnek meg kell felelnie az egyenáramú működés követelményeinek, másfajta áramforrás tüzet vagy üzemzavart idézhet elő.

f) A berendezés garanciális javításait az Őn forgalmazójánál igényelje. Műszaki problémák esetén vagy kérdéseivel forduljon a forgalmazóhoz.

g) Haztartasotra vonatkozó ludnivatók: A terméken vagy az ahhoz tartozó dokumentatión levő ábra (áhuzott hulladéksyűjő) az i jelenti, hogy az elektronius i keszülékek til isotepülési hulladéksi eleyüt megsemmisteni. A neglelelői likvidálás direkteben a terméket adja le az ara kijelől tit rítissmentes lerakóheyen. A jelen termék helyes megsemmistési vel elevőletői ki kultálás direkteben a terméket adja le az ara kijelől tit rítissmentes lerakóheyen. A jelen termék helyes megsemmistési vel elevőletől likvidálásó direktében a terméket adja le bozzájávul az olyan lehetséges negleti közettéset tit forduljon a helyi őnkormányzathoz vagy a legközeleből lerakáthoz. A fenti típusá hulladék helyetelen megsemmistéses a haza jogszabávok éterteleben ja celektorinius keszülékek til kvidálásával kapcsolatban az alábbi információkat nyúljuk: A fenti típusá hulladék helyetele megsemmistéses a baza jogszabávok éternében bel elektronius keszülékek tilkvidálásával kapcsolatban az alábbi információkat nyúljuk: A terléti a terlételen i zországok felhasztáló számára az elektronius keszülékek tilkvidálásával kapcsolatban az alábbi információkat nyúljuk: A terléti az olyan tarákas a terlételen zelekterőles az elektronius keszülékek terlőkékek tilkvidálásával kapcsolatban az alábbi információkat nyúljuk: A terléti a terléti a terlételen megsemmi átra az elektronius keszülékek televőli keszülékek tilkvidálásával kapcsolatban az alábbi információkat nyúljuk: A terléti a terléti a terlét

h) Reklamációs szándéka esetén ismernie kell a termék sorozatszámát, amely annak hátulján és a termék dobozán van feltünteve. A sorozatszámmal ellálott dobozť gondosan órtzze meg esetleges reklamáció céljából, amivel a reklamáció viszzutustásával járó felseleges komplikációktól mentesül. A terméket annak forgalmazójánál kell kelkamálni, amennybine az nincs a www.iget.eu honlapon másként.

) Dz egyes paraméterek, a leírás, a design az egyes verzikknál III. update-eknék eltérők lehetnek. A termékre vonatkozó pontos paramétereket és további információkat a www.iget eu honlapon találja. Nyomdahibák előfordulhatnak. A gyártó és forgalmazó nem vállal felelősséget használata során bármilyen módon bekövetkezett adatveszteségért lilötve károsodásárt.

Tartsa be a villamos készüléketkel való bánásmódra vonatkozó szabályokat, és a csatlakozó villamos kébelt csak megfelelő aljzatokba csatlakoztassa. A felhasználó nem szedheti szót a készüléket, és nem cserélheti ki annak alkatrészeit sem. A hálap kityritása vagy eltávolltása esetén áraműtés veszélye áll fenn. A készülék helytelen összeszerelése és ismételt csatlakoztatása esetén szintén áraműtés veszélyének teszi ki magát. Szerviz beavatkozás szükségessége esetén csak kizárólag képesített szerviz technikusokhoz forduljon. A felnyítása vagy a készülék módosítása a jótállás elvesztését jelenti, és a gyártó/forgalmazó nem felelős a következményekért sem.

#### Meafelelőséa:

Az INTELEK, CZ s.r.o. vállalat ezennel kijelenti, hogy minden SECURITY EP15, EP18, EP20, EP26, EP29, EPxx je v készülék megfelel a 2014/53/EU irányelv alapvető követelményeinek és egyéb vonatkozó rendelkezéseinek. Maximális EIRP 2 W Az EU Megfelelőségi Nyilatkozat teljes szövege megtalálható a www.iget.eu.honlapon. A termék jótállási ideje 24 hónap, kivéve ha másképp van feltüntetve. Ez a készülék a következő országokban használható. RoHS:

A készülékhez használt alkatrészek megfelelnek az elektromos és elektronikus készülékekhez alkalmazott veszélves anyagok korlátozására vonatkozó követelményeknek és összhangban vannak a 2011/65/EU irányelvvel. Nyilatkozat a RoHS lehet letölteni az internetről www.iget.eu.

#### Az iGET termékek gyártó / kizárólagos importőre EU:

INTELEK.CZ s.r.o., Olivova 2096/4, Nové Město - Praha 1, 110 00, Czech Republic, CZ WEB: http://www.iget.eu

SUPPORT: http://www.iget.eu/helpdesk

Copyright @2022INTELEK.CZ s.r.o. Valamennyi jog fenntartva

| AT | BE | CY | CZ | DK | EE | FI | MT | NL | PL | PT | SK |
|----|----|----|----|----|----|----|----|----|----|----|----|
| SI | ES | DE | GR | HU | IE | IT | LV | LT | GB | IS | Ц  |
| NO | СН | BG | HR | RU | RO | FR | SE | LU | TR | /  | /  |

# **i**GET

# SOLARNA KAMERA BEZPIECZEŃSTWA

# **iget security ep29 - pl**

SZYBKI POCZĄTEK →

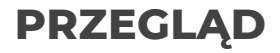

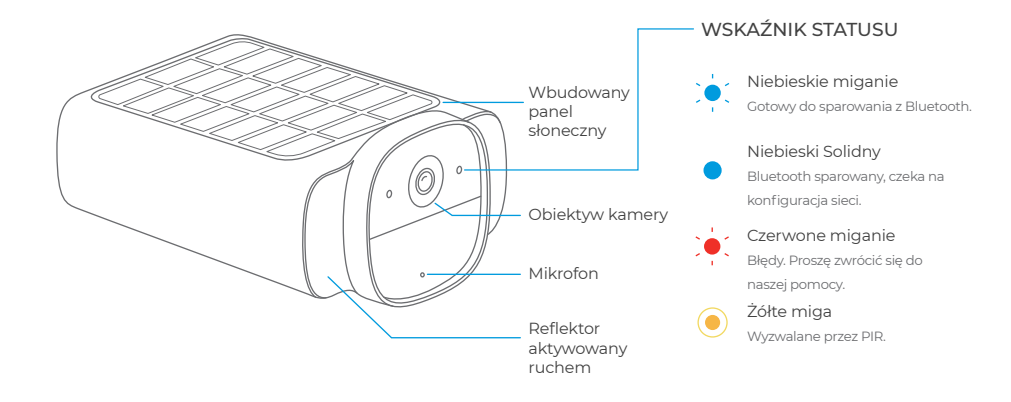

## WIDOK Z DOLNEJ STRONY

## WIDOK Z TYŁU

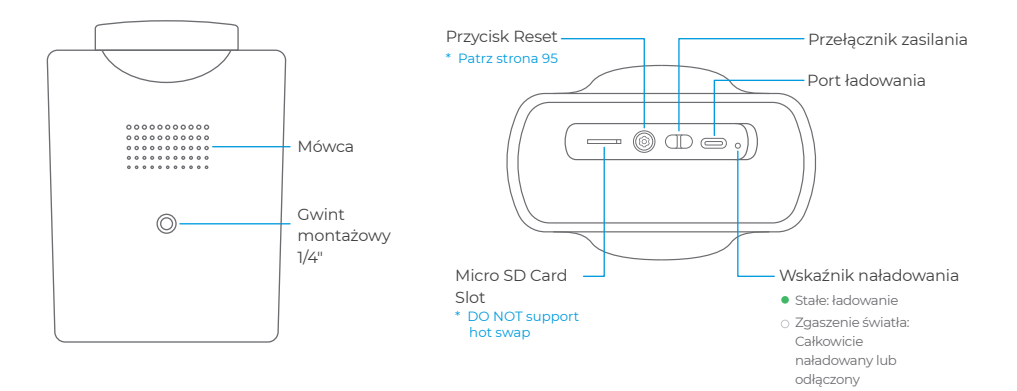

# BEZPIECZEŃSTWO W DOMU I POZA NIM

Zmieniamy sposób, w jaki świat myśli o bezpieczeństwie wewnątrz i na zewnątrz!

# SZYBKI USTAWIAĆ

# 1 ŚCIĄGNIJ TEN APLIKACJA

Zeskanuj kod QR po prawej stronie lub wyszukaj iGET MS w ten jabłko Aplikacja Sklep lub Google Bawić się Sklep. Tworzyć jakić rachunek w ten aplikacja, lub Zaloguj sie Jeśli ty już mieć jeden.

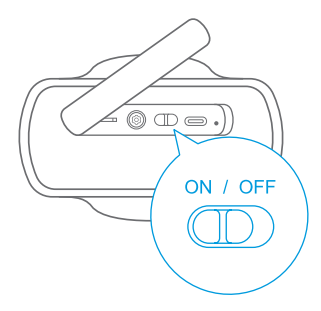

# 2 OPŁATA ORAZ MOC NA

Proszę opłata ten kamerapierwszy z ten w zestawie USB-C ładowanie kabel.

Ten kameraWola automatycznie iść w Bluetooth połączenie tryb Kiedy zasilanie na, z a brzęczyk oraz niebieski ash z ten wskaźnik.

Proszę Dodaj to w ciągu ten Następny 5 minuty, lub to Wola Wchodzić bateria oszczędność tryb (Ty Móc skręcać wyłączony oraz skręcać na ten kameraPonownie do uruchom ponownie).

# **3 DODAJ TEN KAMERA**

Otwarty ten iGET M5 zawodowiec aplikacja oraz skanowanie ten QR kod na spodzie aparatu. Jeśli masz dodałeś już inne urządzenia do aplikacji, dotknij DODAJ AKCESORIUM na ten ustawienia strona.

Ten aplikacja Wola lista urządzenia zeskanowany za pomocą Bluetooth. Kliknij do połączyć, ten kameraWola brzęczyk oraz ten wskaźnik Wola przełącznik do niebieski solidny.

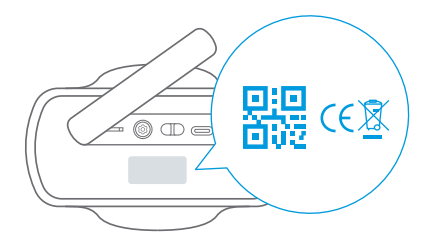

# 4 POŁĄCZYĆ DO WI-FI

Wybierać ten Wi-Fi (2,4 GHz) sieć ty chcesz się połączyć ten kamerado oraz Wchodzić Twój Wi-Fi hasło. Później z powodzeniem konfigurowanie ten sieć, kamera wyda sygnał dźwiękowy, a wskaźnik światło Wola iść na zewnątrz.

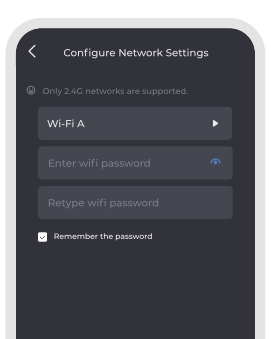

# **5 MIEJSCE TEN KAMERA**

- Aby w pełni wykorzystać możliwości panelu słonecznego, proszę starać się wybrać miejsce, w którym panel słoneczny otrzyma maksymalne nasłonecznienie.
- Aby ograniczyć częste uruchamianie czujnika PIR: UNIKANIE stawiania się w miejscach silnie oświetlonych, w których temperatura unikać miejsc, w których występuje silne światło, gwałtowne zmiany temperatury lub częste zmiany strumienia powietrza; unikać miejsc, w których występują wysokie temperatury.
- Upewnij się, że siła sygnału jest duża w wybranej lokalizacji.

Wykrywalny w górę do **8m**, jak odległość wzrasta, kąt wykrywania PIR. Optymalny zakres jest **4m**, maksymalny PIR wykrycie kąt jest w górę do **120°**.

**2-3m** is the recommended height when you choose wall mounting.

# Montaż na ścianie

 Obróć pokrętło uchwytu montażowego w kierunku przeciwnym do ruchu wskazówek zegara, aby go poluzować i zdemontować. 2. Umieść wspornik montażowy przy ścianie. Wywierć otwory wiertłem 15/64 cala (6 mm), a następnie włóż kotwy do otworów.

© Kotwy są niezbędne w przypadku ścian, które wykonane są z twardych materiałów, takich jak beton, cegła czy stiuk.

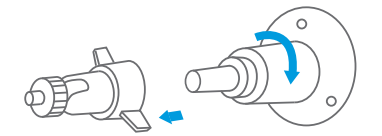

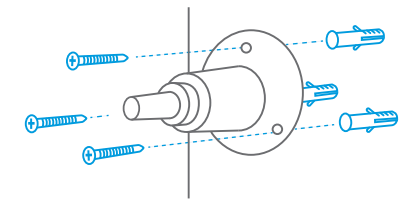

3. Mocno wkręcić pokrętło uchwytu montażowego w otwór montażowy kamery.

O Aby uzyskać lepszą wydajność, przed użyciem proszę usunąć film ochronny z przodu obiektywu.

4. Przytrzymaj i przykręć kamerę do uchwytu montażowego. Obróć kamerę, aby dostosować widok i sprawdź go za pomocą strumienia na żywo, do którego masz dostęp w aplikacji iGET M5.

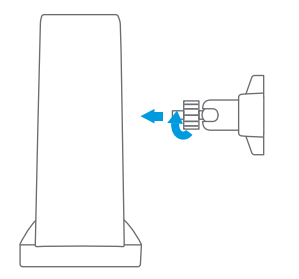

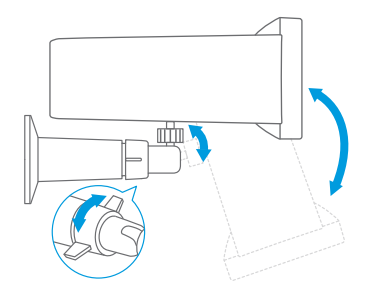

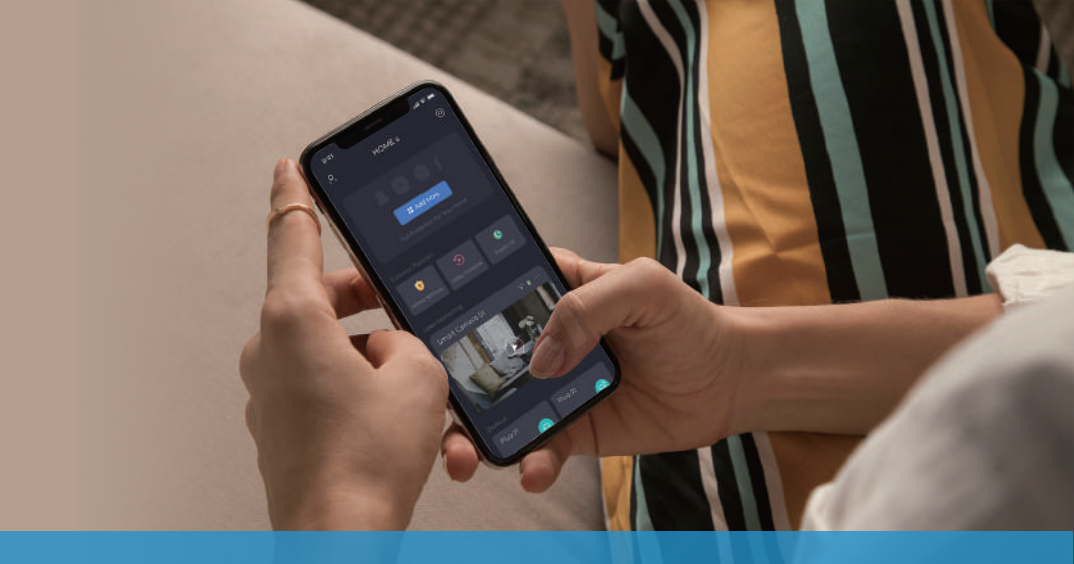

# Ustawiać Zakończony!

Ale już czuć wolny do badać ten wiele aplikacja funkcje.

# **APLIKACJA FUNKCJE**

Dostosuj stronę główną: Przesuń w górę oraz uzyskiwać UEDYTOWAĆ na ten szczyt z ten pływać warstwa.

Pokazano tutaj tylko kamery Tryb. ty Móc także posługiwać się to z ten iGET SECURITY M5-4G dla pełny ochrona z Twój Dom.

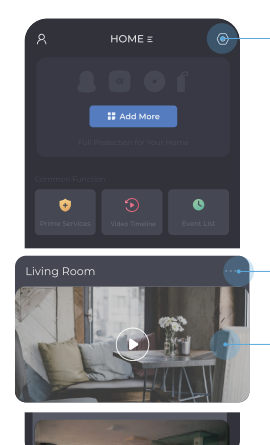

Wszystkie Twoje urządzenia można znaleźć pod Ustawienia

KameraUstawienia

Początek Relacja na żywo Pogląd

\* Wspominać do strona 92

# RELACJA NA ŻYWO POGLĄD

Q \* \* \*

>>

Zwiń rozwiń wtórny paski narzędzi.

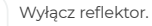

- Włącz reflector.
- Emituje migający alarm.
  - Emituje alarm dźwiękowy i migający.

- Dźwięk wł./wył.
- 👃 🛛 Włączyć dwukierunkowy audio.
- 🕒 Przełącz się na widok wielu ekranów.
- HD Przełącznik ten HD/SD wyświetlacz z relacja na żywo strumienie.
- O Stuknij, aby zrobić zrzut ekranu.

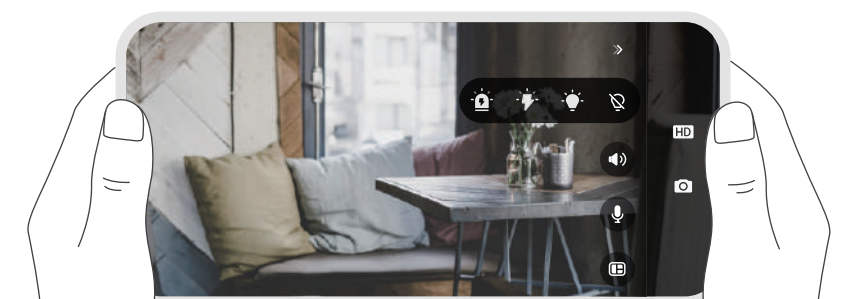

# W JAKI SPOSÓB CZY RUCH WYKRYCIE PRACA?

# **PIR Wykrycie**

To rozsierdzony za pomocą przedmioty z a ciepło źródło taki jak ludzie, zwierzęta, samochody, a nawet gorące/zimne powietrze. Z AI wykrycie, ludzie Móc zidentyfikowane.

ten kamerageneruje 15s z wideo za cyngiel, oraz Móc być ponownie wyzwolony po a 10s czas odnowienia .

## Dokumentacja & Powiadomienia

Kolejny wyzwalacze tylko Generować jeden Aplikacja naciskać do unikać częsty zakłócenia. Z tylko dla ludzi dokładność, człowiek figury może nie pojawić się w ten Następny filmy.

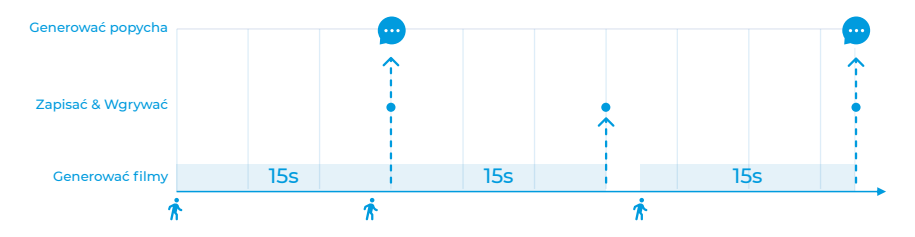

# JAK PRZEDŁUŻYĆ ŻYWOTNOŚĆ BATERII?

## Ustaw rozsądny czas wykrywania ruchu:

Aby zmniejszyć zużycie energii spowodowane częstym wybudzaniem kamery. \* Ustawienia kamery + Wykrywanie ruchu + Warunki wykrywania

# Ustaw odpowiednią dokładność detekcji:

Jeśli dokładność wykrywania jest ustawiona na HIGH, proces rozpoznawania AI zwiększy zużycie energii.

\* Ustawienia kamery + Wykrywanie ruchu + Dokładność wykrywania

# Skróć czas korzystania z aplikacji:

System budzący aparat przy każdym uruchomieniu aplikacji również zwiększa zużycie energii.

Według danych eksperymentalnych, aparat może zapewnić około 6 miesięcy czasu czuwania przy mniej niż 5 uruchomieniach dziennie.

# W JAKI SPOSÓB DO RESETOWANIE TEN APARAT FOTOGRAFICZNY?

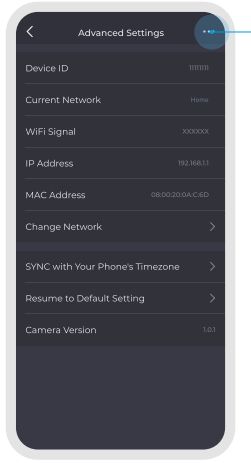

# Resetowanie w aplikacji

#### Gdy kamera jest ONLINE,

dotknij tutaj, aby zresetować. Po zresetowaniu wszystkie dane zostaną usunięte, a kamera zostanie zrestartowana, co pozwoli Ci dodać ją jako nową.

Gdy aparat jest OFFLINE, stuknięcie w tym miejscu spowoduje tylko jego usunięcie. Po usunięciu aparat zostanie odłączony od rodziny. Jednak sprzęt nie zostanie zresetowany. Aby dodać ją ponownie, należy zresetować kamerę jak po prawej stronie.

## Resetowanie kamery

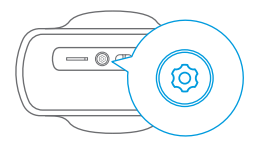

Otwórz zaślepkę na dole urządzenia i przytrzymaj **PRZYCISK RESET** przez 5 sekund, aż usłyszysz sygnał dźwiękowy.

Po zresetowaniu wszystkie dane zostaną usunięte, a kamera zostanie zrestartowana, co pozwoli Ci dodać ją jako nową.

# **SPECYFIKACJA**

| VIDEO & AUDIO           |                       |  |  |  |  |  |
|-------------------------|-----------------------|--|--|--|--|--|
| Image Sensor            | 1/2.9"                |  |  |  |  |  |
| Resolution              | Full HD 1920×1080     |  |  |  |  |  |
| Video Bitrates          | 64Kbps ~ 8Mbps        |  |  |  |  |  |
| Video Frame Rate        | 15fps @ 1080P         |  |  |  |  |  |
| Encode                  | H.265/H.264           |  |  |  |  |  |
| Full color night vision | 600lm, 8M, 4000-4500K |  |  |  |  |  |
| Focal Length            | 2.8mm                 |  |  |  |  |  |
| Max Aperture            | f2.2                  |  |  |  |  |  |
| Field of View           | 135°                  |  |  |  |  |  |
| Audio                   | Real Two-Way audio    |  |  |  |  |  |

| DETECTION & ALARM      |                                           |
|------------------------|-------------------------------------------|
| AI Smart Detection     | PIR detection + Human detection           |
| PIR Sensitivity        | High/Medium/Low<br>three gears adjustable |
| PIR Detecting Angle    | 100°~120°                                 |
| PIR Detecting Distance | 6~8m                                      |
| Audio Alert            | Built-in Siren, 95dB                      |
| Other Alerts           | Instant image/video push<br>notifications |
| Recording              | 15s video record when triggered           |
| Storage                | Local Storage and Cloud Storage           |

| WIRELESS CONNECTION   |                                      |  | POWER SUPPLY         |                                                     |  |  |  |
|-----------------------|--------------------------------------|--|----------------------|-----------------------------------------------------|--|--|--|
| WiFi                  | 2.4 GHz                              |  | Battery              | 5200 mAh rechargeable battery                       |  |  |  |
| WiFi Standard         | IEEE 802.11 b/g/n                    |  | Deverlanut           | 5V = 2A USB Type-C (Compatible with QC/PD charging) |  |  |  |
| WiFi Security         | WEP/WPA-PSK/WPA2-PSK                 |  | Power input          |                                                     |  |  |  |
| Bluetooth             | BLE 5.0                              |  | Charge time (0-100%) | 4.5h (5V <del>=</del> 2A)                           |  |  |  |
| STORAGE               |                                      |  | Solar Charging       | Built-in solar charging panel,                      |  |  |  |
| Micro SD Card         | Supported, up to 128GB               |  | Solar Charging       | 1.3W Max                                            |  |  |  |
| Cloud Storage         | Cloud Storage * Supported (Optional) |  | DIMENSION & WEIGHT   |                                                     |  |  |  |
| OPERATING ENVIRONMENT |                                      |  | Dimension            | Camera: 140.7×107.3×68.1mm                          |  |  |  |
| Operating Temperature | -10 ~ 60 °C (-14 ~ 140 °F)           |  | Weight               | Camera: 419.0g (Net weight)                         |  |  |  |
| Weather Resistance    | Weather Resistance IP66              |  |                      |                                                     |  |  |  |

# ŚRODKI OSTROŻNOŚCI

a) Nie wolno umieszczać żadnych ciężkich lub ostrych przedmiotów na urządzeniu.

b) Nie wolno wystawiać na bezpośrednie działanie promieni słonecznych i ciepła promieniowania, z których oba nie mogą być zatkane.

c) Nie wolno narażać środowiska o wyższej lub niższej temperaturze niż temperatura zalecana.

d) Nie wystawiać zakurzonych i wilgotnych środowiskach ponad 85%, w tym deszczu i cieczy.

e) Nie wolno używać żrących środków czyszczących do czyszczenia urządzenia.

f) Nie wolno wystawiać na działanie silnego pola magnetycznego lub elektronicznego.

g) Nie należy używać innych zasilaczy, z wyjątkiem tych, które można znaleźć na urządzeniu. Dołączony zasilacz może być podłączony tylko do instalacji elektrycznej, napięcie odpowiada mocy na tabliczce znamionowej.

 h) Nie pozostawiać zasilacza w miejscach z dolnym spalaniem temperatury i części ciała ludzkiego, ponieważ karta jest gorące i mogą spowodować zranienie.

i) Nie używać podczas jedzenia lub picia.

j) Chronić przed dziećmi.

k) użytkownik nie jest upoważniony do demontażu urządzania lub wymiany części. Otwieranie lub zdejmowanie pokryw, które nie są początkowo dostępne, istnieje ryzyko porażania prądem. Nieprawidlowe urządzenia Ponowny montaż i ponowne uruchomienie również ryzyko porażania prądem. Jeśli jest to knieczne do serwisy, nateży skontaktować is wytącznie wykwalifikowanego serwisanta.

 Jeżeli urządzenie było przez jakiś czas w otoczeniu o temperaturze niższej niż -10 °C, pozwala na więcej niż jedną godzinę, urządzenie rozpiętym w temperaturze pokojowej, od 10 °C do + 40 °C. Dopiero wtedy można włączyć.

m). Sprzęt Naprawy gwarancyjne odkujuć w miejscowych sklapach. W przypadku problemów technicznych lub pydar, posimy o kontakt ze sprządawaj ny w przypadku gospodarsti w domowych: Ten symbol pojemnika na śmieci) na produkcie lub dokumentacji lowarzysząci oznaczają, że zużyte urządzenia elektryczne i elektroniczne nie powinny być wyrzucane razem z odpadami komunipym. Aby zapewnić prawidlową uji/stację poduktu do wyznaczonego punkt zubicki, dzieżu ostang przyjętie bezpłatnici. W Masicwa listwidacji pych produktej lub dokumentacji z odpadami zasoby naturalne i unikniegie negatywnego wpływu na środowskoj i zdrowie lutzi, które mogłoby być spowodowane newskaćnuj w utylizacji dopadów zasoby może odbywać się zgodnie z przepisami krajowymi dołyczącymi grzywien. Informacja dla użytkowników uzytape sprzętu elektrycznego i elektronicznego (wykorzystanie konorzanych) i biosewscych). Dia prawidlową utylizacji sprzętu elektrycznego i elektronicznego i od sprzedawcy lud odstawcy. Informacja dla użytkowników utylizacji (zmospiske). Dia właściwu jułytizacji u elektronicznego (zmospiszymi biosymob piennika ma śmieci) jest wszyty (two w Uni Europejskej). Dia właściwu jułytizacji zasoby naty od sprzedawcy lud odstawcy. Informacja dla użytkowników utylizacji u od padów uniek przednie je przepisal krajowymi bojemnika ma śmieci) jest wszyty (two w Uni Europejskej). Dia właściwu jułytizacji zastrzego i elektronicznego należy posrosić o szczegółowe informacje na ternat tokalnych władz lub od sprzedawcy. Wszystko wyraża kontenera na kółkach symbol umieszczony na produkcie, opadwonali ub materiałów drukownych.

Nie stosować w pobliżu wody, np. w pobliżu wanny, umywalka, zlew, zlewozmywak, w wilgotnej piwnicy lub w pobliżu basenu.

#### Inne środki:

Przestrzegać zasad pracy z urządzeniami elektrycznymi i kabla sieciowego, aby być podłączone do odpowiednich gniazd elektrycznych. Użytkownikow nie owion demontować urządzenia lub wymiany części. Podczas otwierania lub żedjenowanie pokryw, które nie pierwal zaprojektowane, istnieje ryzyko porażenia prądem. Nieprawidłowe urządzenia Ponowny montaż i ponowne uruchomienie również ryzyko porzabenia prądem.

#### Deklaracja zgodności:

INTELEK.CZ s.r.o. deklaracji, że sprzęt radiowy SECURITY EP15, EP18, EP20, EP26, EP29, EPxx je v jest zgodny z dyrektywa 2014/53/EUSECURITY také również VOR/

1/05.2017-2, VPR-07/2014. Maksymalna EIRP 2 W.Okres gwarancji wynosi 24 miesięcy dla produktów, chyba że zaznaczono inaczej. To urządzenie może być używane w następujących krajach.

#### RoHS:

Częśći wykorzystane w urządzeniu spełniają wymogi i ograniczenia wykorzystania niebezpiecznych substancji w urządzeniach elektrycznych i elektronicznych i są zgodne z dyrektywą 2011/65/EU. Oświadczenie o RoHS można pobrać ze strony internetowej www.igateu.

Producent / Wyłączny dystrybutor produktów iGET w EU:

INTELEK.CZ s.r.o., Olivova 2096/4, Nové Město - Praha 1, 110 00, Czech Republic, CZ

WEB: http://www.iget.eu

SUPPORT: http://www.iget.eu/helpdesk

Copyright © 2022 INTELEK.CZ s.r.o. Wszystkie prawa zastrzeżone.

| AT | BE | CY | cz | DK | EE | FI | MT | NL | PL | PT | SK |
|----|----|----|----|----|----|----|----|----|----|----|----|
| SI | ES | DE | GR | HU | IE | IT | LV | LT | GB | IS | Ц  |
| NO | СН | BG | HR | RU | RO | FR | SE | LU | TR | /  | /  |

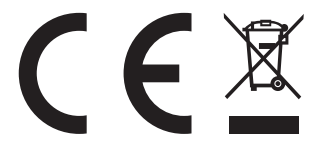